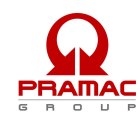

# INDEX:

| 1.1 - Introduction       23         1.2 - General warning       23         1.3 - Symbols in the manual       24         1.4 - Important tips       25         1.5 - Cautions       25         1.6 - Noise       25         1.7 - Cautions levels       25         1.7 - Cautions levels       25         1.7 - Cautions levels       25         1.7 - Cautions levels       25         1.7 - Cautions levels       25         1.8 - Transporting       26         1.10 - Overall size       26         1.10 - Disposel       26         1.11 - Disposel       26         1.12 - Assistance center       26         1.13 - Repairs and spare parts       26         1.14 - Assistance center       26         1.15 - Ordering spare parts       26         2.1 - Folder Letenal and Internal view with description       27         2.1 - How is the package and what is included       27         2.2 - Product use and description       28         2.3 - Panel wall mounting instructions       29         3.1 - Operation to do during the first starting of the AT206 panel       30         3.1 - Operation to description       31         3.2 - AT206 panel; commadutous desc                                                                                                    | 1 - General                                                        | 23                                    |
|----------------------------------------------------------------------------------------------------|--------------------------------------------------------------------|---------------------------------------|
| 12 - General warning       23         13 - Symbols in the manual       24         14 - Important tips       25         15 - Cautions       25         15 - Cautions       25         15 - Cautions       25         16 - Noise       25         17 - Cautions levels       25         18 - Temporary Storage       25         19 - Transporting       26         110 - Doverall size       26         111 - Disposel       26         112 - Assistance center       26         113 - Repairs and spare parts       26         114 - Storage and what is included       27         22 - AT206 panel description       26         23 - Product external and internal view with description       26         23 - Panel wall mounting instructions       29         3 - First starting of the product, use and description       30         31 - Operation to do during the first starting of the AT206 panel       30         32 - AT206 panel; LED indication decription       31         33 - AT206 connection and electrical drawing       31         34 - AT206 connection and electrical drawing       31         34 - AT206 panel; LED indication instruction       33         34 - AT206 panel; command buttons de                                                                                                    | 1.1 - Introduction                                                 |                                       |
| 1.3. Symbols in the manual       24         1.4. Important tips       25         1.5. Cautions       25         1.6. Noise       25         1.6. Noise       25         1.7. Cautions levels       25         1.8. Temporary Storage       25         1.9. Transporting       26         1.10. Overall size       26         1.11. Disposal       26         1.12. Assistance center       26         1.13. Repairs and spare parts       26         1.14. Assistance center       26         1.15. Ordering spare parts       26         2.14. How is the package and what is included       27         2.1. How is the package and what is included       27         2.3. Panel wall mounting instructions       29         3.1. Operation to do during the first starting of the AT206 panel       30         3.1. Operation to do during the first starting of the AT206 panel       30         3.2. AT206 panel; LED indication decription       31         3.3. AT206 panel; LED indication decription       31         3.4. AT206 panel; LED indication decription       31         3.4. AT206 panel; command buttons decription       32         3.4. AT206 panel; command buttons decription       31                                                                                                    | 1.2 - General warning                                              |                                       |
| 1.4 - Important tips       25         1.5 - Cautions       25         1.6 - Noise       25         1.7 - Cautions levels       25         1.8 - Temporary Strage       25         1.9 - Transporting       26         1.1 - Obsporal       26         1.1 - Disposal       26         1.1 - Disposal       26         1.1 - Sasistance center       26         1.1 - Sasistance center       26         1.1 - Sasistance center       26         1.1 - Sasistance center       26         1.1 - Neposal       26         1.1 - Sasistance center       26         1.1 - Neposal       27         2.1 - How is the package and what is included       27         2.1 - How is the package and what is included       27         2.1 - How is the package and what is included       27         2.2 - Product external and internal view with description.       28         2.3 - Panel wall mounting instructions.       29         3 - First starting of the product, use and description       30         3.1 - Operation to do during the first starting of the AT206 panel.       30         3.2 - AT206 panel; LED indication description.       31         3.2 - AT206 panel; Command buttons decription.                                                                                                    | 1.3 - Symbols in the manual                                        |                                       |
| 15 - Cautions       25         16 - Noise       25         17 - Cautions levels       25         18 - Temporary Storage       25         19 - Transporting       26         110 - Overall size       26         111 - Disposal       26         112 - Assistance center       26         113 - Repairs and spare parts       26         114 - Coverall size       26         115 - Ordering spare parts       26         2- AT206 panel description       27         2- AT206 panel description       27         2- 1 - How is the package and what is included       27         2- 2 Product external and internal view with description       28         2- 3 - Panel vect serient and internal view with description       28         3 - 1 - Operation to do during the first starting of the AT206 panel       30         3 - 1 - Operation to do during the first starting of the AT206 panel       30         3 - AT206 panel; LED indication description       31         3 - AT206 panel; LED indication description       32         4 - AT206 connection and electrical drawings       33         4 - AT206 connection       33         4 - AT206 panel; function description       33         4 - AT206 panel programmation meru access des                                                                                                    | 1.4 - Important tips                                               |                                       |
| 1.6 - Noise       25         1.7 - Cautions levels       25         1.8 - Temporary Storage       25         1.8 - Temporary Storage       26         1.9 - Transporting       26         1.10 - Overall size       26         1.11 - Daposal       26         1.12 - Assistance center       26         1.13 - Repairs and spare parts       26         1.15 - Ordering spare parts       26         2.1 - How is the package and what is included       27         2.1 - How is the package and what is included       27         2.1 - How is the package and what is included       27         2.2 - Product external and internal view with description       28         2.3 - Panel wall mounting instructions       29         3 - AT206 panel; LED indication decription       30         3.2 - AT206 panel; LED indication decription       31         3.3 - AT206 panel; command butons decription       32         3.4 - AT206 panel; tuction description       32         3.4 - AT206 panel; function description       32         3.4 - AT206 panel; function description       32         3.4 - AT206 panel; function description       32         3.4 - AT206 panel; function description       32         3.4 - AT206 panel; function desc                                                                                                    | 1.5 - Cautions                                                     |                                       |
| 17 - Cautions levels       25         18 - Transporting       25         19 - Transporting       26         110 - Overall size       26         111 - Disposal       26         111 - Disposal       26         112 - Assistance center       26         113 - Repairs and spare parts       26         114 - Dering spare parts       26         115 - Ordering spare parts       26         21 - How is the package and what is included       27         21 - How is the package and what is included       27         22 - Product external and internal view with description       28         23 - Panel wall mounting instructions       29         3 - First starting of the product, use and description       30         31 - Operation to do during the first starting of the AT206 panel       30         32 - AT206 panel; LED indication decription       31         33 - AT206 panel; function description       31         34 - AT206 panel; function description       31         34 - AT206 panel; function description       31         34 - AT206 panel; function description       32         34 - Panel electrical drawings       33         41 - Power connection       33         41 - Power connection       36                                                                                                    | 1.6 - Noise                                                        |                                       |
| 1.8 - Temporary Storage       25         1.9 - Transporting       26         1.10 - Overall size       26         1.11 - Disposal       26         1.12 - Assistance center       26         1.13 - Repairs and spare parts       26         1.14 - Dordering spare parts       26         1.15 - Ordering spare parts       26         1.16 - Ordering spare parts       26         2.17 - How is the package and what is included       27         2.1 - How is the package and what is included       27         2.1 - How is the package and what is included       27         2.1 - How is the package and what is included       27         2.3 - Panel wall mounting instructions       28         2.3 - Panel wall mounting instructions       29         3 - First starting of the product, use and description       30         3.1 - Operation to do during the first starting of the AT206 panel       30         3.2 - AT206 panel; LED indication decription       31         3.3 - AT206 panel; command buttors decription       31         3.4 - AT206 panel; function description       32         4 - AT206 panel; function description       33         4.1 - Power connection       33         4.2 - Panel electricial drawing       36                                                                                                    | 1.7 - Cautions levels                                              |                                       |
| 1.9 - Transporting       26         1.10 - Overall size       26         1.11 - Disposal       26         1.12 - Assistance center       26         1.13 - Repairs and spare parts       26         1.14 - Assistance center       26         1.15 - Ordering spare parts       26         2 - AT206 panel description       27         2.1 - How is the package and what is included       27         2.1 - How is the package and what is included       27         2.3 - Product external and internal view with description       28         2.3 - Panel wall mounting instructions       29         3 - First starting of the product, use and description       30         3.1 - Operation to do during the first starting of the AT206 panel       30         3.2 - AT206 panel; LD indication decription       31         3.3 - AT206 panel; function description       32         4 - AT206 panel; function description       32         3.4 - AT206 panel; function description       32         4 - AT206 panel; function description       32         3.2 - AT206 panel; function description       32         3.3 - AT206 panel; function description       32         4 - AT206 panel; function description       33         4 - AT206 panel; function description       <                                                                                                    | 1.8 - Temporary Storage                                            |                                       |
| 1.10 - Overall size       26         1.11 - Disposal       26         1.12 - Assistance center       26         1.13 - Repairs and spare parts       26         1.13 - Repairs and spare parts       26         1.15 - Ordering spare parts       26         2. AT206 panel description       27         2.1 - How is the package and what is included       27         2.2 - Product external and internal view with description       28         2.3 - Panel wall mounting instructions       29         3 - First starting of the product, use and description       30         3.1 - Operation to do during the first starting of the AT206 panel       30         3.2 - AT206 panel; LED indication decription       31         3.3 - AT206 panel; function description       32         4 - AT206 panel; function description       32         4 - AT206 connection       33         4.1 - Power connection       33         4.3 - Diesel engine auxiliary connection       36         4.3 - Diesel engine auxiliary connection       37         5.4 - At206 panel programmation instruction       39         5.1 - Programmation menu access description       39         5.1 - Programmation instruction       39         5.2 - Parameters modification instructions       3                                                                                                    | 1.9 - Transporting                                                 |                                       |
| 1.11 - Disposal                                                                                                    | 1.10 - Overall size                                                |                                       |
| 1.12 - Assistance center       26         1.13 - Repairs and spare parts       26         1.15 - Ordering spare parts       26         2.15 - Ordering spare parts       26         2.15 - Ordering spare parts       26         2.15 - Ordering spare parts       26         2.15 - Ordering spare parts       26         2.15 - Ordering spare parts       26         2.16 - How is the package and what is included       27         2.1 - How is the package and what is included       27         2.2 - Product external and internal view with description       28         2.3 - Panel wall mounting instructions       29         3 - First starting of the product, use and description       30         3.1 - Operation to do during the first starting of the AT206 panel       30         3.2 - AT206 panel; LED indication description       31         3.3 - AT206 panel; function description       31         3.4 - AT206 connection and electrical drawings       33         4. AT206 connection       33         4. AT206 panel; function description       33         4. AT206 panel programmation instruction       36         5 AT206 panel programmation instruction       36         5 AT206 panel programmation instructions       39         5 AT206 panel                                                                                                    | 1.11 - Disposal                                                    |                                       |
| 1.13 - Repairs and spare parts       26         1.15 - Ordering spare parts.       26         2- AT206 panel description       27         2.1 - How is the package and what is included       27         2.2 - Product external and internal view with description       28         2.3 - Panel wall mounting instructions.       29         3 - First starting of the product, use and description       30         3.1 - Operation to do during the first starting of the AT206 panel       30         3.2 - AT206 panel; ED indication decription       31         3.3 - AT206 panel; teD indication decription       31         3.4 - AT206 panel; function description       31         3.4 - AT206 panel; function description       32         4 - AT206 panel; function description       31         3.4 - Power connection and electrical drawings       33         4.1 - Power connection       33         4.2 - Panel electrical drawing       36         4.3 - Diesel engine auxiliary connection       37         4.4 - Gasoline engine auxiliary connection       38         5 - AT206 panel programmation instruction       39         5.1 - Programmation instruction       39         5.1 - Programmation instructions       39         5.2 - Parameters modification instructions       39     <                                                                                        | 1.12 - Assistance center                                           |                                       |
| 1.15 - Ordering spare parts.       26         2- AT206 panel description       27         2.1 - How is the package and what is included       27         2.2 - Product external and internal view with description.       28         2.3 - Panel wall mounting instructions.       29         3 - First starting of the product, use and description.       30         3.1 - Operation to do during the first starting of the AT206 panel.       30         3.2 - AT206 panel; LED indication decription.       31         3.3 - AT206 panel; tuction description.       31         3.4 - AT206 panel; tuction description.       32         4 - AT206 connection and electrical drawings.       33         4.1 - Power connection.       33         4.2 - Panel electrical drawing.       36         4.3 - Diesel engine auxiliary connection.       37         4.4 - Gasoline engine auxiliary connection.       38         5 - AT206 panel programmation instruction.       39         5.1 - Programmation instruction.       39         5.2 - Parameters modification instructions.       39         5.3 - User menu parameters.       39         5.4 - Advanced menu parameters.       39         5.4 - Connection and warranty.       Errore. Il segnalibro non è definito. <th>1.13 - Repairs and spare parts</th> <th></th>                                                                       | 1.13 - Repairs and spare parts                                     |                                       |
| 2- AT206 panel description       27         2.1 - How is the package and what is included       27         2.2 - Product external and internal view with description       28         2.3 - Panel wall mounting instructions       29         3 - First starting of the product, use and description       30         3.1 - Operation to do during the first starting of the AT206 panel       30         3.2 - AT206 panel; LED indication decription       31         3.3 - AT206 panel; command buttons decription       31         3.4 - AT206 panel; function description       32         4 - AT206 connection and electrical drawings       33         4.1 - Power connection       33         4.2 - Panel electrical drawing.       33         4.3 - Diesel engine auxiliary connection       36         5 - AT206 panel programmation instruction       39         5.1 - Programmation menu access description       39         5.2 - Parameters modification instructions       39         5.3 - User menu parameters       39         5.4 - Advanced menu parameters       39         5.4 - Advanced menu parameters       39                                                                                                    | 1.15 - Ordering spare parts                                        |                                       |
| 2- AT206 panel description       27         2.1 - How is the package and what is included       27         2.2 - Product external and internal view with description       28         2.3 - Panel wall mounting instructions       29         3 - First starting of the product, use and description       30         3.1 - Operation to do during the first starting of the AT206 panel       30         3.2 - AT206 panel; LED indication decription       31         3.3 - AT206 panel; LED indication decription       31         3.4 - AT206 connection and buttons decription       32         4 - AT206 connection and electrical drawings       33         4.1 - Power connection       36         4.3 - Diesel engine auxiliary connection.       37         4.4 - Casoline engine auxiliary connection.       38         5 - AT206 panel programmation instruction.       39         5.1 - Programmation menu access description       39         5.2 - Parameters modification instructions.       39         5.3 - User menu parameters.       39         5.4 - Advanced menu parameters.       39         5.4 - Advanced menu parameters.       39         5.4 - Advanced menu parameters.       39                                                                                                    |                                                                    |                                       |
| 2.1 - How is the package and what is included       27         2.2 - Product external and internal view with description.       28         2.3 - Panel wall mounting instructions.       29         3 - First starting of the product, use and description.       30         3.1 - Operation to do during the first starting of the AT206 panel.       30         3.2 - AT206 panel; LED indication decription.       31         3.3 - AT206 panel; command buttons decription.       31         3.4 - AT206 panel; function description.       32         4 - AT206 connection and electrical drawings.       33         4.1 - Power connection.       33         4.2 - Panel electrical drawing.       36         4.3 - Diesel engine auxiliary connection.       37         4.4 - Gasoline engine auxiliary connection.       38         5 - AT206 panel programmation instruction.       39         5.1 - Programmation menu access description.       39         5.2 - Parameters modification instructions.       39         5.3 - User menu parameters.       39         5.4 - Advanced menu parameters.       39         5.4 - Advanced menu parameters.       39         5.4 - Advanced menu parameters.       39                                                                                                    | 2- AT206 panel description                                         | 27                                    |
| 2.2 - Product external and internal view with description.       28         2.3 - Panel wall mounting instructions.       29         3 - First starting of the product, use and description.       30         3.1 - Operation to do during the first starting of the AT206 panel.       30         3.2 - AT206 panel; LED indication decription.       31         3.3 - AT206 panel; command buttons decription.       31         3.4 - AT206 panel; function description.       32         4 - AT206 connection and electrical drawings.       33         4.1 - Power connection.       33         4.2 - Panel electrical drawings.       36         4.3 - Diesel engine auxiliary connection.       37         4.4 - Gasoline engine auxiliary connection.       38         5 - AT206 panel programmation instruction.       39         5.1 - Programmation menu access description.       39         5.2 - Parameters modification instructions.       39         5.3 - User menu parameters.       39         5.4 - Advanced menu parameters.       39         5.4 - Advanced menu parameters.       39                                                                                                    | 2.1 – How is the package and what is included                      |                                       |
| 2.3 - Panel wall mounting instructions       29         3 - First starting of the product, use and description       30         3.1 - Operation to do during the first starting of the AT206 panel       30         3.2 - AT206 panel; LED indication decription       31         3.3 - AT206 panel; command buttons decription       31         3.4 - AT206 panel; function description       32         4 - AT206 panel; function description       32         4 - AT206 connection and electrical drawings       33         4.1 - Power connection       33         4.2 - Panel electrical drawing       36         4.3 - Diesel engine auxiliary connection       33         5 - AT206 panel programmation instruction       39         5 - AT206 panel programmation instruction       39         5 - At206 panel programmation instruction       39         5 - At206 panel programmation instruction       39         5 - At206 panel programmation instruction       39         5 - At206 panel programmation instruction       39         5 - At206 panel programmation instruction       39         5 - At206 panel programmation instructions       39         5 - At206 panel programmation instructions       39         5 - At206 panel programmation instructions       39         5 - Ataced menu parameters <th>2.2 - Product external and internal view with description</th> <th></th> | 2.2 - Product external and internal view with description          |                                       |
| 3 - First starting of the product, use and description       30         3.1 - Operation to do during the first starting of the AT206 panel       30         3.2 - AT206 panel; LED indication decription       31         3.3 - AT206 panel; command buttons decription       31         3.4 - AT206 panel; function description       32         4 - AT206 connection and electrical drawings       33         4.1 - Power connection       33         4.2 - Panel electrical drawing       36         4.3 - Diesel engine auxiliary connection       37         4.4 - Gasoline engine auxiliary connection       38         5 - AT206 panel programmation instruction       39         5.1 - Programmation menu access description       39         5.2 - Parameters modification instructions       39         5.3 - User menu parameters       39         5.4 - Advanced menu parameters       39         5.4 - Advanced menu parameters       39         5.4 - Advanced menu parameters       39                                                                                                    | 2.3 - Panel wall mounting instructions                             |                                       |
| 3.1 - Operation to do during the first starting of the AT206 panel       30         3.2 - AT206 panel; LED indication decription       31         3.3 - AT206 panel; command buttons decription       31         3.4 - AT206 panel; function description       32         4 - AT206 connection and electrical drawings       32         4 - AT206 connection and electrical drawings       33         4.1 - Power connection       33         4.2 - Panel electrical drawing       36         4.3 - Diesel engine auxiliary connection       37         4.4 - Gasoline engine auxiliary connection       38         5 - AT206 panel programmation instruction       39         5.1 - Programmation menu access description       39         5.2 - Parameters modification instructions       39         5.3 - User menu parameters       39         5.4 - Advanced menu parameters       39         5.4 - Advanced menu parameters       39         5.4 - Advanced menu parameters       39                                                                                                    | 3 - First starting of the product, use and description             | 30                                    |
| 3.2 - AT206 panel; LED indication decription       31         3.3 - AT206 panel; command buttons decription       31         3.4 - AT206 panel; function description       32         4 - AT206 connection and electrical drawings       33         4.1 - Power connection       33         4.2 - Panel electrical drawing.       36         4.3 - Diesel engine auxiliary connection       37         4.4 - Gasoline engine auxiliary connection       38         5 - AT206 panel programmation instruction       39         5.1 - Programmation menu access description       39         5.2 - Parameters modification instructions       39         5.3 - User menu parameters       39         5.4 - Advanced menu parameters       39         6 - General sales conditions and warranty.       Errore. II segnalibro non è definito.                                                                                                    | 3.1 - Operation to do during the first starting of the AT206 panel | 30                                    |
| 3.3 - AT206 panel; command buttons decription.       31         3.4 - AT206 panel; function description.       32         4 - AT206 connection and electrical drawings.       33         4.1 - Power connection.       33         4.2 - Panel electrical drawing.       36         4.3 - Diesel engine auxiliary connection.       37         4.4 - Gasoline engine auxiliary connection.       38         5 - AT206 panel programmation instruction.       39         5.1 - Programmation menu access description.       39         5.2 - Parameters modification instructions.       39         5.3 - User menu parameters.       39         5.4 - Advanced menu parameters.       39         6 - General sales conditions and warranty.       Errore. Il segnalibro non è definito.                                                                                                    | 3.2 - AT206 panel: LED indication decription                       | 31                                    |
| 3.4 - AT206 panel; function description.       32         4 - AT206 connection and electrical drawings.       33         4.1 - Power connection.       33         4.2 - Panel electrical drawing.       36         4.3 - Diesel engine auxiliary connection.       37         4.4 - Gasoline engine auxiliary connection       38         5 - AT206 panel programmation instruction.       39         5.1 - Programmation menu access description       39         5.2 - Parameters modification instructions.       39         5.3 - User menu parameters.       39         5.4 - Advanced menu parameters.       39         5.4 - Advanced menu parameters.       39         5.4 - Advanced menu parameters.       39         5.4 - Advanced menu parameters.       39         5.4 - General sales conditions and warranty.       Errore. II segnalibro non è definito.                                                                                                    | 3.3 - AT206 panel: command buttons decription                      | 31                                    |
| 4 - AT206 connection and electrical drawings       33         4.1 - Power connection.       33         4.2 - Panel electrical drawing.       36         4.3 - Diesel engine auxiliary connection.       37         4.4 - Gasoline engine auxiliary connection       38         5 - AT206 panel programmation instruction.       39         5.1 - Programmation menu access description       39         5.2 - Parameters modification instructions.       39         5.3 - User menu parameters.       39         5.4 - Advanced menu parameters.       39         6 - General sales conditions and warranty.       Errore. Il segnalibro non è definito.                                                                                                    | 3.4 - AT206 panel: function description                            | 32                                    |
| 4 - AT206 connection and electrical drawings       33         4.1 - Power connection       33         4.2 - Panel electrical drawing.       36         4.3 - Diesel engine auxiliary connection.       37         4.4 - Gasoline engine auxiliary connection       38         5 - AT206 panel programmation instruction.       39         5.1 - Programmation menu access description       39         5.2 - Parameters modification instructions.       39         5.3 - User menu parameters.       39         5.4 - Advanced menu parameters.       39         6 - General sales conditions and warranty.       Errore. Il secnalibro non è definito.                                                                                                    |                                                                    |                                       |
| 4.1 - Power connection.       33         4.2 - Panel electrical drawing.       36         4.3 - Diesel engine auxiliary connection.       37         4.4 - Gasoline engine auxiliary connection       38         5 - AT206 panel programmation instruction.       39         5.1 - Programmation menu access description       39         5.2 - Parameters modification instructions.       39         5.3 - User menu parameters.       39         5.4 - Advanced menu parameters.       39         6 - General sales conditions and warranty.       Errore. Il segnalibro non è definito.                                                                                                    | 4 - AT206 connection and electrical drawings                       |                                       |
| 4.2 - Panel electrical drawing.       36         4.3 - Diesel engine auxiliary connection.       37         4.4 - Gasoline engine auxiliary connection       38         5 - AT206 panel programmation instruction.       39         5.1 - Programmation menu access description       39         5.2 - Parameters modification instructions.       39         5.3 - User menu parameters.       39         6 - General sales conditions and warranty.       Errore. Il segnalibro non è definito.                                                                                                    | 4.1 - Power connection                                             |                                       |
| 4.3 - Diesel engine auxiliary connection                                                                                                    | 4.2 - Panel electrical drawing                                     |                                       |
| 4.4 - Gasoline engine auxiliary connection       38         5 - AT206 panel programmation instruction       39         5.1 - Programmation menu access description       39         5.2 - Parameters modification instructions       39         5.3 - User menu parameters       39         5.4 - Advanced menu parameters       39         6 - General sales conditions and warranty       Errore. Il segnalibro non è definito.                                                                                                    | 4.3 - Diesel engine auxiliary connection                           |                                       |
| 5 - AT206 panel programmation instruction.       39         5.1 - Programmation menu access description       39         5.2 - Parameters modification instructions       39         5.3 - User menu parameters       39         5.4 - Advanced menu parameters.       39         6 - General sales conditions and warranty.       Errore. Il segnalibro non è definito.                                                                                                    | 4.4 - Gasoline engine auxiliary connection                         |                                       |
| 5 - AT206 panel programmation instruction                                                                                                    |                                                                    |                                       |
| 5.1 - Programmation menu access description       39         5.2 - Parameters modification instructions       39         5.3 - User menu parameters       39         5.4 - Advanced menu parameters       39         6 - General sales conditions and warranty       Errore. Il segnalibro non è definito.                                                                                                    | 5 - AT206 panel programmation instruction                          |                                       |
| 5.2 - Parameters modification instructions       39         5.3 - User menu parameters       39         5.4 - Advanced menu parameters       39         6 - General sales conditions and warranty       Errore. Il segnalibro non è definito.                                                                                                    | 5.1 - Programmation menu access description                        |                                       |
| 5.3 - User menu parameters                                                                                                    | 5.2 - Parameters modification instructions                         |                                       |
| 5.4 - Advanced menu parameters                                                                                                    | 5.3 - User menu parameters                                         |                                       |
| 6 - General sales conditions and warranty Errore. Il segnalibro non è definito.                                                                                                    | 5.4 - Advanced menu parameters                                     |                                       |
|                                                                                                    | 6 - General sales conditions and warranty                          | Errore. Il seanalibro non è definito. |

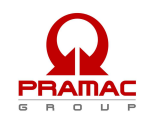

# 1 - GENERAL

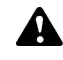

The Instruction for Use are integral part of the machine and must accompany it for all its useful life until its demolition.

For every operation one must always apply to what is prescribed in the Instructions.

#### Follow scrupolously all indication reported in the Instructions

Prevent from making use of the machine operators not knowing the prescription based on the Instructions

Keep complete and legible Instructions in a place accessible to operators.

Hand over the manual to any other user or successive owner of the machine.

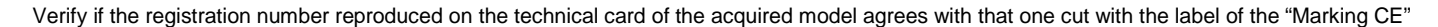

The Firm "**PRAMAC s.r.l.**" will not think he is responsible for difficulties, breaks, accidents etc. due to the no knowledge or at any rate to the no application of the rules held in this manual.

The same is told for the execution of changes and variants or for the installation of accessory not previously authorized.

#### 1.1 - Introduction

Dear Customer,

We would like to thank you for your attention and for purchasing a "PRAMAC" high-quality "Electric Panel."

Our Technical Service and Spare Parts departments will do their utmost to help you should you need it.

To this regard, for all control and overhaul operations, please call "PRAMAC" who will provide you with specialized, prompt action.

If you have had parts replaced, ask and make sure that only genuine "**PRAMAC**" spare parts are used in order to assure you that the initial performance and safety required by current standards are restored.

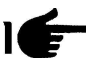

#### Use of non-genuine spare parts shall immediately forfeit all right to warranty and Technical Service by "PRAMAC".

The special composition and design of this panel enables satisfying the most restrictive operator safety standards. To use "**PRAMAC Electric Panels**" in the best way, below we give the most important rules to be followed.

#### 1.2 - General warning

- This manual has been drawn up for the USER, the MAINTENANCE TECHNICIAN, the REPAIRS TECHNICIAN.
- Read this manual carefully since it server as a guide to the way the electric control board is designed to be used, to its technical features, to supply
  the instructions for installation, assembly, regulation and use. It is also useful for personnel training, to indicate the maintenance operations, for
  ordering spare parts and to give indications of the outstanding hazards.
- It is wise to remember that should any difficulty arise in its use, installation or whatever, our Technical Service is always at your disposal for any explanations or action.
- The instruction manual should be considered as part of the equipment and must be "KEPT FOR FUTURE REFERENCE" as long as the equipment is assembled.
- The manual must always be available for consultation near the electric control board and kept in a suitable manner (in protected, dry places, away from direct sunlight, etc.).
- It should be borne in mind that some diagrams it contains have only the purpose of identifying the parts described and therefore might not correspond to your machine.

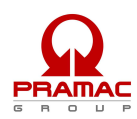

- After opening the package, check the entire unit in case of problems with this unit do not use it until you have consulted an the Retailer or Manufacturer otherwise all warranty rights will be voided.
- This electric panel has only to be used for the purpose for which it was specifically designed. Any other use shall be considered improper and, therefore, dangerous.
- Our products are made in conformity with current safety standards so it is recommended to use all these devices and take care that their use causes no injury or damage.
- All operations concerning the installation of the control panel should be carried out by skilled personnel in conformity with present regulations.
- During work it is recommended to keep to the current personal safety rules in force in the country the product is destined for (clothing, work tools, etc.).
- When the unit is working do not use the electric control board parts.
- Never for any reason modify any part of the electric panel (connections, holes, electrical or mechanical devices, etc.) unless duly authorized to do so in writing by "**PRAMAC**": the responsibility deriving from any such action shall fall on the person doing it since he then in fact becomes its manufacturer.
- Before doing any cleaning or maintenance, de-energise and switch off the machine it is connected to.
- De-energise and disconnect the equipment in the event of breakdown or malfuncion. If any repairs is needed contact an Authorized Retailer only and ask that only original spare parts are used. Failing to observe the above instructions may put the safety of the electric control board at risk and the warranty will immediately decline.
- When installing the control panel comply with the IP protection seal indicated on the identification plate. If the IP protection seal is not indicated and for different kinds of "IP" protections diverse contact one of our service centres or contact our technical office directly.
- Make sure that earthing complies with the standards in force in the country in which the appliance is used.
- Check that control panels that are installed on the machine are not subjected to vibrations that could damage the parts.
- N.B.: The panel size depends on an ambient temperature of 35 degrees Centigrade.
- As a consequence, please make sure that these levels are complied with. As concerns atmospheric conditions, the prescriptions contained in the CEI EN 60439-1 (6.1.2) have to be complied with.
- Check that the information on the control panel identification plate is compatible with appliance ratings such as voltage, current, frequency, etc.
- If the control panel can be locked, make sure that only authorised personnel can use the key to open the control panel.
- For the protection of inlet lines are not protected comply strictly with the regulations in force in the country in which the control panel is used.
- If the control panel is fitted with guards that need to be removed to wire up the control panel, make sure that they are refitted after the control panel has been wired up. Make sure that the control panel is disconnected and locked out during these operations and that no parts carry residual current.
- Strictly follow the wiring diagram that accompanies the control panel.
- The manufacturer declines any responsability in to following cases:
- a) misure of the machine or use by persons not trained for its operation.
- b) incorrect installation.
- c) operating faults machine is applied who to electric control board.
- d) serious lack of due maintenance.
- e) unauthorized modifications or servicing.
- f) use of non-original or non-specific spare parts for the model.
- g) total or pairtial failure to follow the instruction.
- h) unforoseen events ect.

#### The instruction manual can never substitute a sufficiently experienced user.

The panels' interruption power is 10 kA. For more powerful systems, please make sure that the right protection levels in the panel inlet lines are supplied.

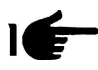

Warning: This booklet is not binding. "PRAMAC" reserves the right, without prejudice to the essential features of the model herein described and illustrated, to make improvements and modifications to parts and accessories without moreover undertaking to update this manual in time.

# 1.3 - Symbols in the manual

The symbols contained in this manual have the purpose of drawing the user's attention in order to prevent trouble or danger both for persons and objects or the equipment.

These symbols moreover have the purpose of drawing your attention in order to indicate correct use and obtain good operation from your electric panel.

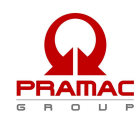

# 1.4 - Important tips

#### User tips on safety:

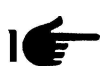

N.B. The information contained in this manual may be changed without notice. Any damage caused in relation to the use of these instructions shall not be considered since they are <u>only guidelines</u>. We remind you that failure to observe the instructions we give could cause injury or damage. It is anyhow understood that current local regulations and/or laws must be observed.

#### 1.5 - Cautions

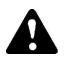

Hazardous situations - safety for persons and objects. USE ONLY WITH SAFE INSTALLATIONS

It is prohibited to fail to comply with, take away or put out of service the instructions, safety and supervision functions.

#### USE ONLY IN PERFECT TECHNICAL CONDITIONS

The electric panels must be used in perfect technical conditions. Any defects that may alter safety must immediately be eliminated. Never install the electric panels close to sources of heat, in areas where there is a risk of explosion or fire hazard. Where possible, repair the electric panels in a dry place far from water, protecting them against moisture.

## 1.6 - Noise

This appliance is in conformity with the provisions of EEC Directive 86/594 since the level of sound pressure is "**irrelevant**" (it is not perceptible by the hearing of a human being) since its operation is given by the flow of energy passing through the control components and by the management of the electric control panel.

# 1.7 - Cautions levels

Below we give the symbols used in the manual to draw the reader's attention to the different levels of danger in the "Use and Maintenance" of the electric panel.

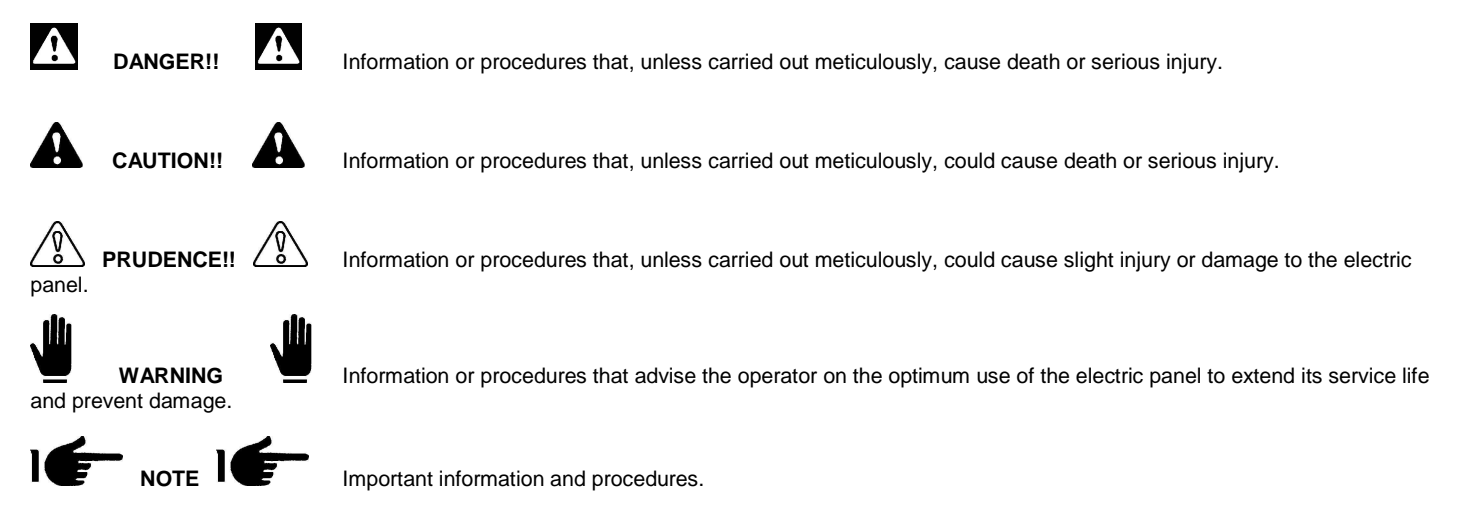

#### 1.8 - Temporary Storage

In the case of temporary storage of the electric panel, before final installation it is necessary to take some precautions so as not to damage the external structure and internal electric and electronic devices.

Store the electric panel packed in a closed, covered place.

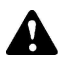

Position it in a stable manner with no risk of it accidentally falling.

- Position the electric panel in a place protected against atmospheric agents with a humidity level between 30 and 75% and a temperature between -25°C and +55°C with short times not exceeding 24 h ours, up to +70°C.
- Stack the electric panels without stacking too many one on top of another.

Cod.Doc.AT206 PRAMAC - installator guide - IT,EN.doc

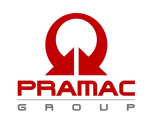

# 1.9 - Transporting

Transportation of the electric panel must be done so as not to jeopardize its structure.

On receiving the panel, inspect it for any damage suffered in transit and that the data given on the rating plate correspond to what you requested. Any damage must be reported in writing to the carrier directly when the goods are received. Compensation for damage will be paid in accordance with current legislation on carriage.

In the event of damage due to transportation or delivery of the wrong model, call the firm that carried out the service and "PRAMAC".

Before removing the packing from the electric panel, carefully read the user warnings given in this handbook.

All the packing material of the electric panel must be disposed of in accordance with current regulations.

#### 1.10 - Overall size

The size of the control panels is suited to meet customer requirements and their dimensions are therefore shown on the "Technical Data" identification plate.

#### 1.11 - Disposal

After use or in the case of demolition, the appliance must be disposed of according to the legislative provisions in force in the country it is destined for.

#### CAUTION!

In addition, it is wise to destroy the machine's identification plate and any other documents.

# 1.12 - Assistance center

All maintenance work and technical service must be performed by "**Specialized personnel**" authorized by "**PRAMAC**" who will arrange for a technician to step in after the customer's call.

# 1.13 - Repairs and spare parts

For any further inconveniences, not mentioned in this booklet or any demages of the machine, we suggest you to go to the **Retailer or Manufacturer** for the repair or possible replacement of any original spare parts.

When requesting spare parts, always: - Quote serial number. Identification abbreviation that is stamped onto the part.

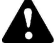

Do not wait for the components to be worn out.

Replacing a component at the right moment means to improve the electric control board operation and at the same time avoid greater damages.

#### 1.15 - Ordering spare parts

The spare parts orders must be accompanied with following indications:

- Serial number of the board.

- Letter/code stamped on the component to be replaced.

Due to the different types of product, it is not possible to enclose drawings of spare parts. They need to be requested with the serial number of the board and the code of each single component.

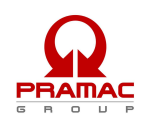

# 2- AT206 PANEL DESCRIPTION

This product permit to control all the functions about a generator

- · Engine command and protection module for diesel or gasoline generators
- · Measurement system for main electric values
- Automatic control module for two different supply sources (Automatic Mains Failure)
- Automatic changeover switch from two different supply sources (Automatic Transfer Switch)

It's builded to monitor monophase, triphase or triphase with neutral systems in alternate current; it permit to transfer the user's load on generator when the mains voltage is faulty.

# 2.1 – How is the package and what is included

The packing must be completely closed and it must be in good conditions.

In the package, there is the panel but there are also a pocket with a couple of connectors for auxiliary connections (a), a couple of fixing hooks (b), a couple of spare fuses (c) and the instruction manual (d).

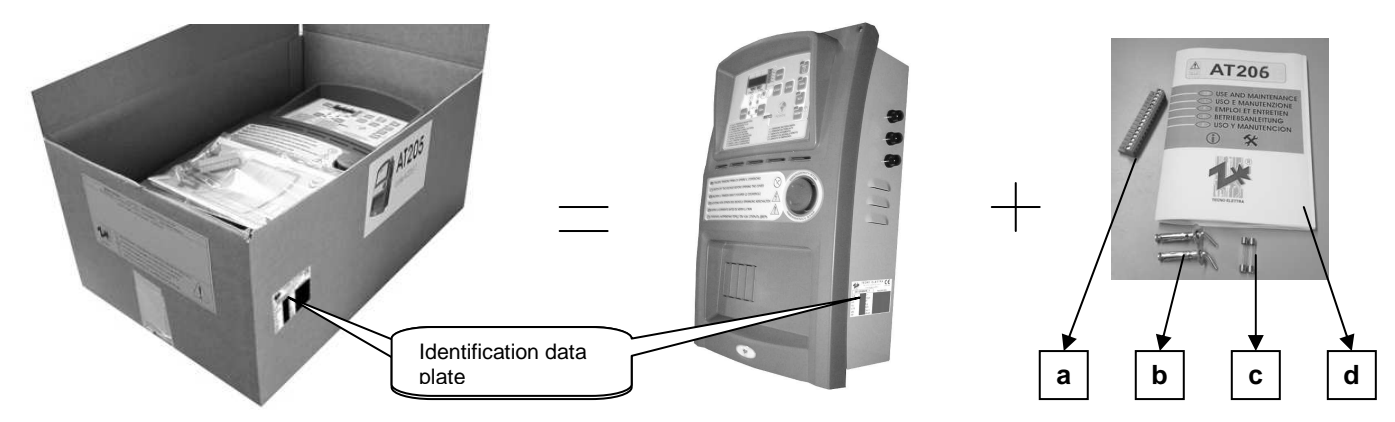

The identification plate data give all the informations about the product; you can found it on the package and on a side of the panel

IE

**WARNING**: check if the product received is in accordance to the product ordered.

#### 2.1.1 - Identification data plate

|        | TECNO E<br>Tel. 039-522-832004<br>Email info@tec | LETTRA<br>4 Fax. 832012<br>modelettra.it |
|--------|--------------------------------------------------|------------------------------------------|
| CELE   | N60439 - 1                                       | Date 20/07/2006                          |
| In A   | ٧~                                               |                                          |
| lmax A | Vaux                                             |                                          |
| kA     | IP                                               |                                          |
| Hz     | Kg                                               |                                          |
| kVA    | Dim.                                             |                                          |
| k₩     | Ser.n.                                           |                                          |
| HP     | Model                                            |                                          |

The technical plate is secured on the outside of the electric panel, it gives the main particulars and certifies its conformity with the EEC machine directive 89/392 (attachment H). Therefore its CE marking is valid only when mounted with machines made in accordance with the provisions of the EEC machine directive 89/392 and subsequent amendments introduced 91/368 EEC, 83/44 EEC, 93/68 EEC.

Every time you need to carry out special maintenance, repairs or to request spare parts it is necessary to call the Manufacturer or Dealer, always quote the serial number.

# 2.1.2 - Identification plate data specifics

| In =       | Nominal current                                  |
|------------|--------------------------------------------------|
| lmax.<br>= | Maximum permitted current                        |
| KA =       | Maximum current that is safe from short circuits |
| Hz =       | Frequency                                        |
| KVA<br>=   | Apparent power (calculated at a 0,8 m cos)       |
| KW =       | Active power                                     |
| HP =       | Horsepower                                       |

| V =     | Maximum voltage used on main circuits                                                                                                    |
|---------|----------------------------------------------------------------------------------------------------|
| Vaux =  | Maximum voltage on auxiliary circuits (Warning!!! Depending on machine type voltage may be direct current or alternating current. The cable of the auxiliary circuit is red if the voltage is ac and brown if the voltage is dc |
| IP =    | The protection seal is IP 20 for both external and internal agents                                                                                                    |
| Kg =    | Weight (only approximate and is subject to variation)                                                                                                    |
| Dim =   | Sizes (refer to dimensions of the box and do not consider any components whose installation might modify base dimensions). The measurements are expressed as "heightxwidthxdepth".                                              |
| Ser.n = | Indicate the serial number required to identify the product. This number must always be quoted in requests for spare parts.                                                                                                    |
| Model = | Indicates the code of the control panel that enables the type to be identified.                                                                                                    |

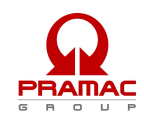

# 2.2 - Product external and internal view with description

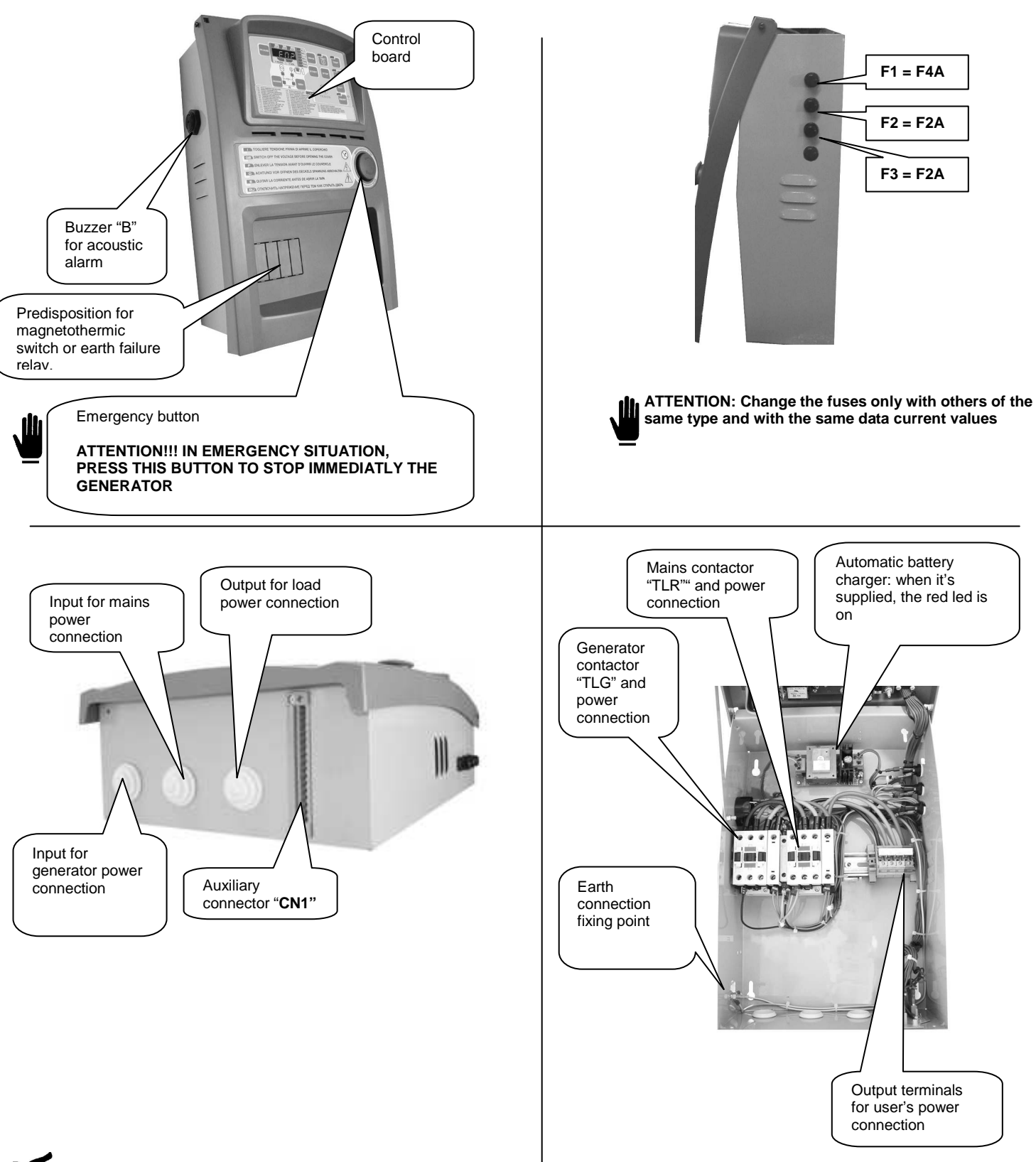

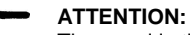

The panel in the picures is only an example and it's one of the model in production; for this reason, the current transformers, the power circuit and the contactors in the panel must be different from the components in the image.

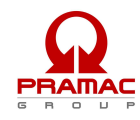

# 2.3 - Panel wall mounting instructions

WARNING: THE INSTALLATION OF THE PANEL MUST BE MADE ONLY BY SKILLED PEOPLE

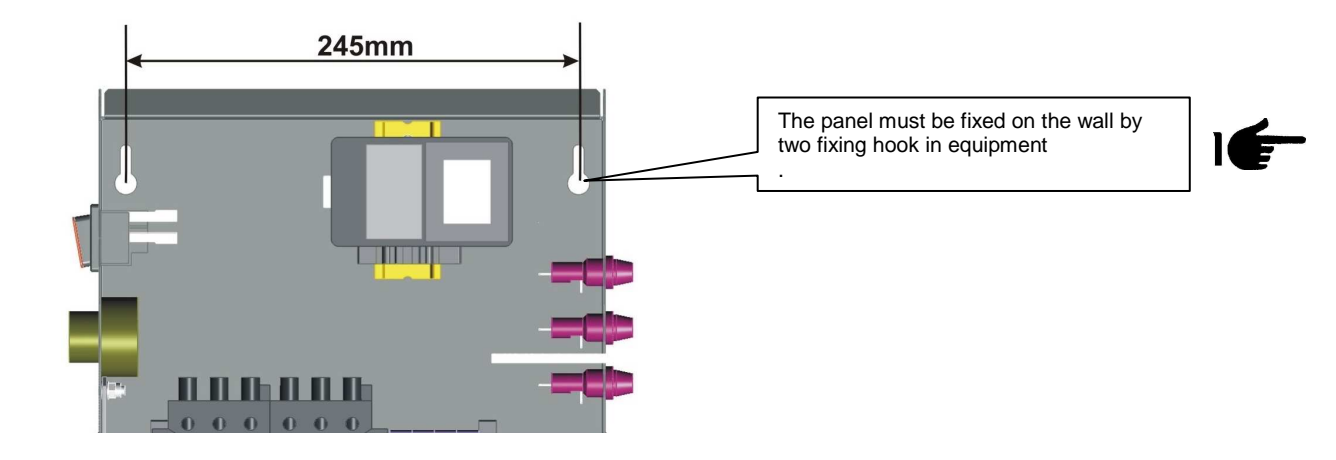

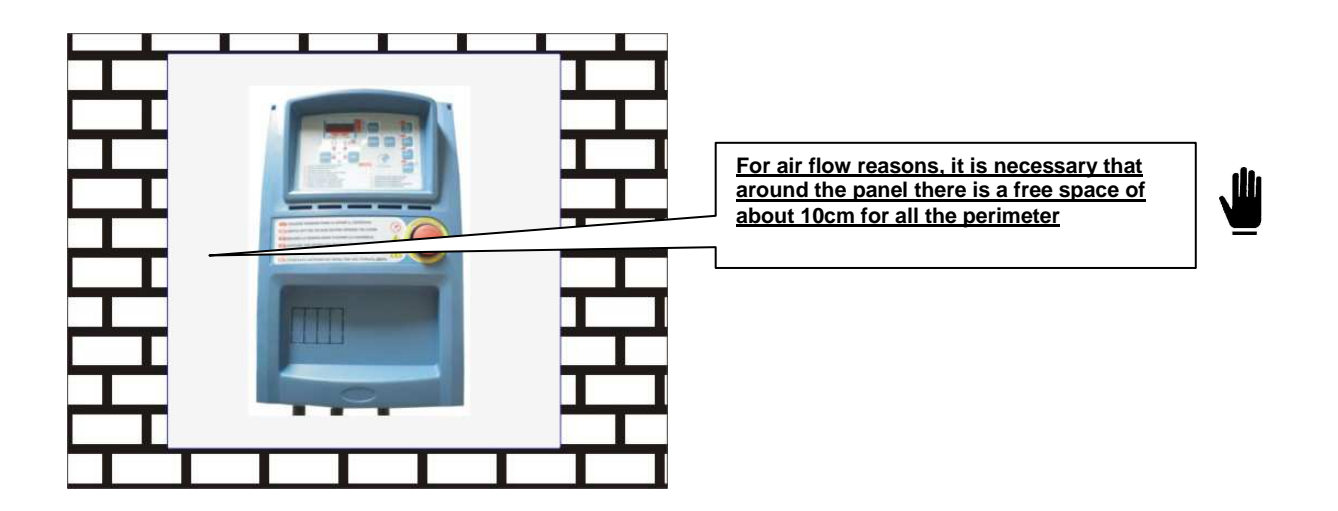

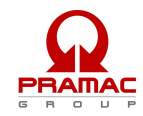

# **3 - FIRST STARTING OF THE PRODUCT, USE AND DESCRIPTION**

## 3.1 - Operation to do during the first starting of the AT206 panel

When you supply for the first time the panel, the board is setted in RESET mode.

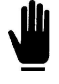

The non observance of the indications given about the first starting of the product, can cause faulty situations on the same product

Before the first starting of the panel, check that the indications on the "Identification data plate" (par. 2.1.1) are in accordance with the characteristics of the present electrical system.

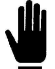

The programmation of Hour and Date are needed

#### 3.1.1 - How programming the Date and time on the panel

To program the Date and time, follow the procedure descripted below:

- Press RESET button
- With the board in RESET position, press TEST button for 5 seconds; after that the enter in the menu is showed by the display with the first code of the parameter "U.01 Automatic test delay time". To see all the parameters, please check the following table
- By continously pressing of MEAS button, reach parameter "U.11" showed on the display. This parameter is about the actual time.
- Press TEST button to see the value stored now.
- Press START button to increase this value or press STOP button to decrease this value
- When the value is correct, press RESET button to save the modification and return on the parameter code (the display shows U.11)
- By pressing MEAS button, go to paramter "U.12" showed on the display. This parameter is about the actual day.
- Press TEST button to see the value stored now.
- Press START button to increase this value or press STOP button to decrease this value
- Premere il pulsante START per aumentare tale valore o il pulsante STOP per diminuirlo
- When the value is correct, press RESET button to save the modification and return on the parameter code (the display shows U.12)
- Press RESET button than AUT button to exit from menu and return to the normal function mode.

| Setup    | Descrizione                            | Range                    | Default |
|----------|----------------------------------------|--------------------------|---------|
|          |                                        |                          |         |
| Gruppo 1 | Test                                   |                          |         |
| U.01     | Tempo intervallo test automatico       | 1 – 30gg / 1-4 settimane | 3 gg    |
| U.02     | Durata test                            | 1 – 30 min               | 15 min  |
| U.03     | Orario inizio test                     | 00:00 - 23:59            | 10:00   |
| U.04     | Test con carico                        | 0=carico 1=a vuoto       | 1       |
| U.05     | Orologio                               | 0=no 1=si                | 0       |
| U.06     | settimanale / giorni                   | 0=sett 1=giorni          | 0       |
| U.07     | giorno della settimana                 | 1=lun 2=mar 3=mer ecc.   | 7       |
| Gruppo2  | Varie                                  |                          |         |
| U.08     | Tempo chiusura relais sirena           | 0-60 sec                 | 20 sec  |
| U.09     | Ritardo partenza motore da start EJP   | 0 – 99 min               | 25 min  |
| U.10     | Ritardo commutazione per EJP/T(1 filo) | 0 – 30 min               | 5 min   |
| Gruppo3  | Prog. orologio                         |                          |         |
| U.11     | Orario                                 | 00:00 - 23:59            | 00:00   |
| U.12     | giorno della settimana                 | 1=lun 2=mar 3=mer ecc.   | 7       |

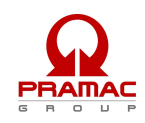

# 3.2 - AT206 panel; LED indication decription

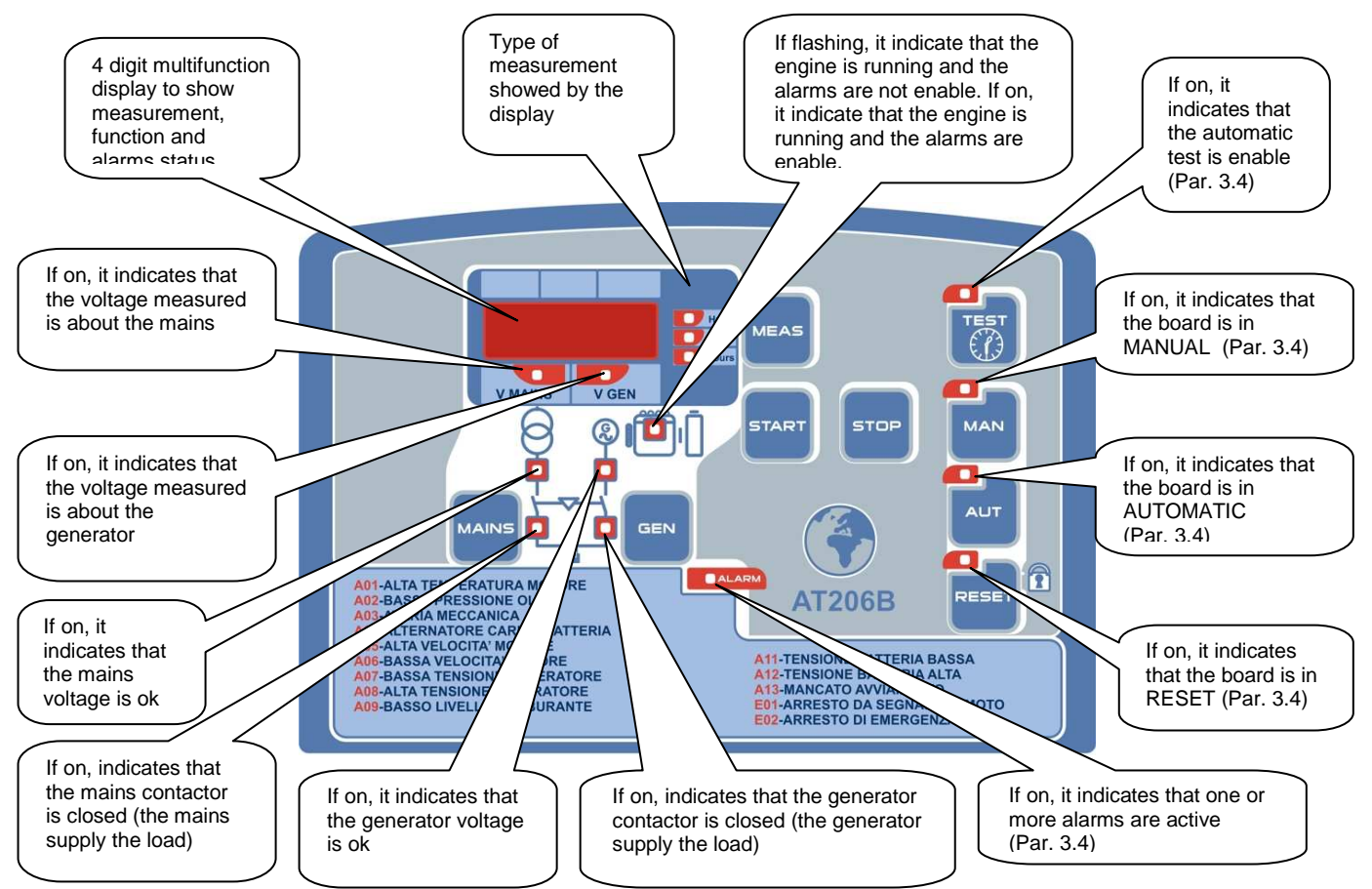

# 3.3 - AT206 panel; command buttons decription

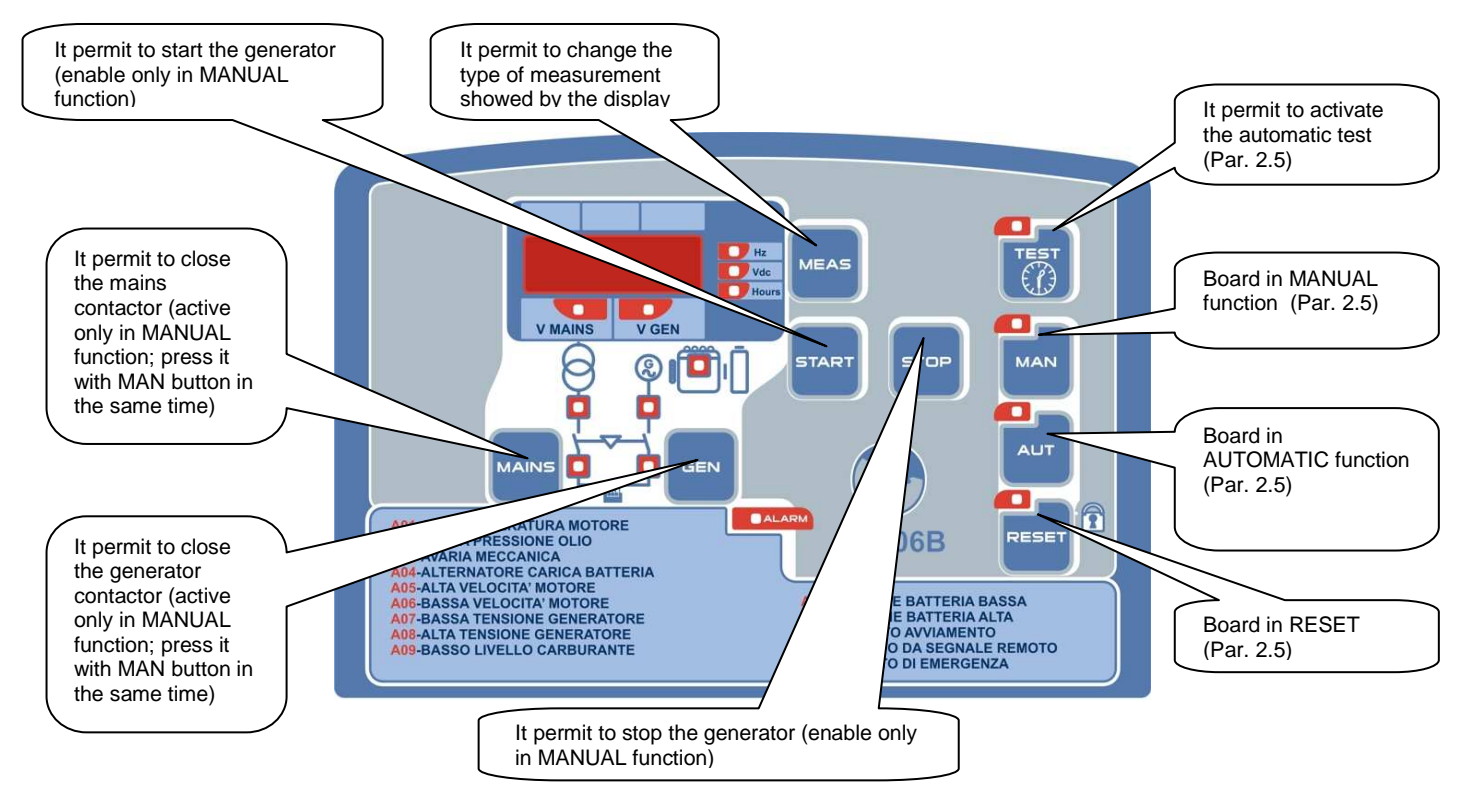

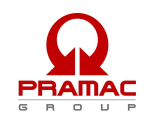

# 3.4 - AT206 panel; function description

#### **BOARD IN RESET**

The generator can't work. If the mains is ok, the mains contactor is closed. If the generator is running, when you change to this function mode the engine is stopped immediatly and the eventual alarms are resetted. The alarm can't be resetted if the cause of alarm still remain.

#### **BOARD IN MANUAL**

The generator can be started and stopped only manually by START and STOP buttons; also the changeover switch function work from mains to generator and viceversa by MAINS and GEN buttons

#### **BOARD IN AUTOMATIC**

The generator start automatically when there is a mains failure and stop automatically when the mains is ok.

#### AUTOMATIC TEST

Is enable only if the board is in automatic function. If enable, make a complete starting procedure in accordance to the programmation setted. If the mains is ok, this test is without changeover switch on the generator contactor; if during this test there is a mains failure, automatically the board close the generator contactor to supply the load by the generator. The stop procedure begin only when the mains come back to correct values.

## ALARMS

When there is an alarm, the display show an identification code about the problem: after about 2 seconds the display show also a descriptive text about the alarm. By RESET button you can reset the alarms; if the alarm on the display doesn't disappear, you have to remove the cause of the alarm.

#### 3.4.1 - Procedure to setting tha automatic test

# <u>لل</u>

It's strongly reccomended the enabling of the automatic test to prevent problems caused by a long inactivity of the generator

To enable the automatic test, please follow the instruction below:

- Press RESET button
- With the board in RESET position, press TEST button for 5 seconds; after that the enter in the menu is showed by the display with the first code of the parameter "U.01 Automatic test delay time". To see all the parameters, please check the following table
- Press TEST button to see the value stored now, then press START button to increase this value or STOP button to decrease it. When the value is
  correct, press RESET button to save the modification and return to the menu. This parameter specify the delay from one automatic test and the next
  one. (about days and weeks setting, check parameter U.06). If you press ENTER insead of RESET button to exit from parameter to menu, you loose
  the modification
- By pressing MEAS button, go to paramter "U.02" showed on the display. Press TEST button to see the value stored now, then by START button (increase) or STOP button (decrease) change the duration time of the automatic test. When the value is correct, exit and save by RESET button.
- By pressing MEAS button, go to paramter "U.03" showed on the display. Press TEST button to see the value stored now, then by START button (increase) or STOP button (decrease) change the starting time of the automatic test. When the value is correct, exit and save by RESET button.
- By pressing MEAS button, go to paramter "U.04" showed on the display. Press TEST button to see the value stored now, then by START button (increase) or STOP button (decrease) change if you want the automatic test with changeover switch (set it to "0") or without changeover switch (set it to "1"). When the value is correct, exit and save by RESET button.
- By pressing MEAS button, go to paramter "U.05" showed on the display. Press TEST button to see the value stored now, then by START button (increase) or STOP button (decrease) change if there is installed the "Clock" optional card (set it to "1") or if is not installed (set it to "0"). When the value is correct, exit and save by RESET button.
- By pressing MEAS button, go to paramter "U.06" showed on the display. Press TEST button to see the value stored now, then by START button (increase) or STOP button (decrease) change if the delay from one automatic test and the next one must be in "days" or "weeks"; by this you can also chose the day for starting the automatic test but the installation of the "Clock" optional board is needed. When the value is correct, exit and save by RESET button.
- By pressing MEAS button, go to paramter "U.07" showed on the display. Press TEST button to see the value stored now, then by START button (increase) or STOP button (decrease) change the automatic test starting day; available only if the "Clock" optional board is installed. When the value is correct, exit and save by RESET button.
- At the end, press RESET then AUT button to exit from menu and to return to the normal operating mode.

When the automatic test parameters are setted, you have to enable this test; with the board in automatic mode, keep pressed TEST button fo 5 seconds, then the display shows "On" and the test led turn ON. From this moment the board starts the counting of the time to make the first test. This test will begin after the set days in parameter "U.01", at the set time in parameter "U.03" and for a set duration in parameter "U.02". To disable the automatic test, keep pressed TEST button for 5 seconds, then the display shows "Off" and the test led turn off.

#### ESEMPIO:

| Setup   | Description                  | Range                     | Default |
|---------|------------------------------|---------------------------|---------|
|         |                              |                           |         |
| Group 1 | Test                         |                           |         |
| U.01    | Automatic test interval time | 1 – 30days / 1-4 week     | 3 days  |
| U.02    | Test duration                | 1 – 30 min                | 15 min  |
| U.03    | Test start time              | 00:00 - 23:59             | 10:00   |
| U.04    | Test with load               | 0=load 1=a vuoto          | 1       |
| U.05    | Clock                        | 0=no 1=yes                | 0       |
| U.06    | weekly / days                | 0=week 1=days             | 0       |
| U.07    | day of the week              | 1=Mon 2=Tuesd 3=Wed. etc. | 7       |

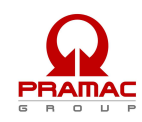

If you enable the automatic test (TEST button for 5 seconds) on Monday afternoon at 15.00, first test will start 3 days after (on Thursday) from 10.00 to 10.15. Second test will start on next Sunday (3 more days later) always from 10.00 to 10.15

# 4 - AT206 CONNECTION AND ELECTRICAL DRAWINGS

# 4.1 - Power connection

## 4.1.1 - Triphase connection

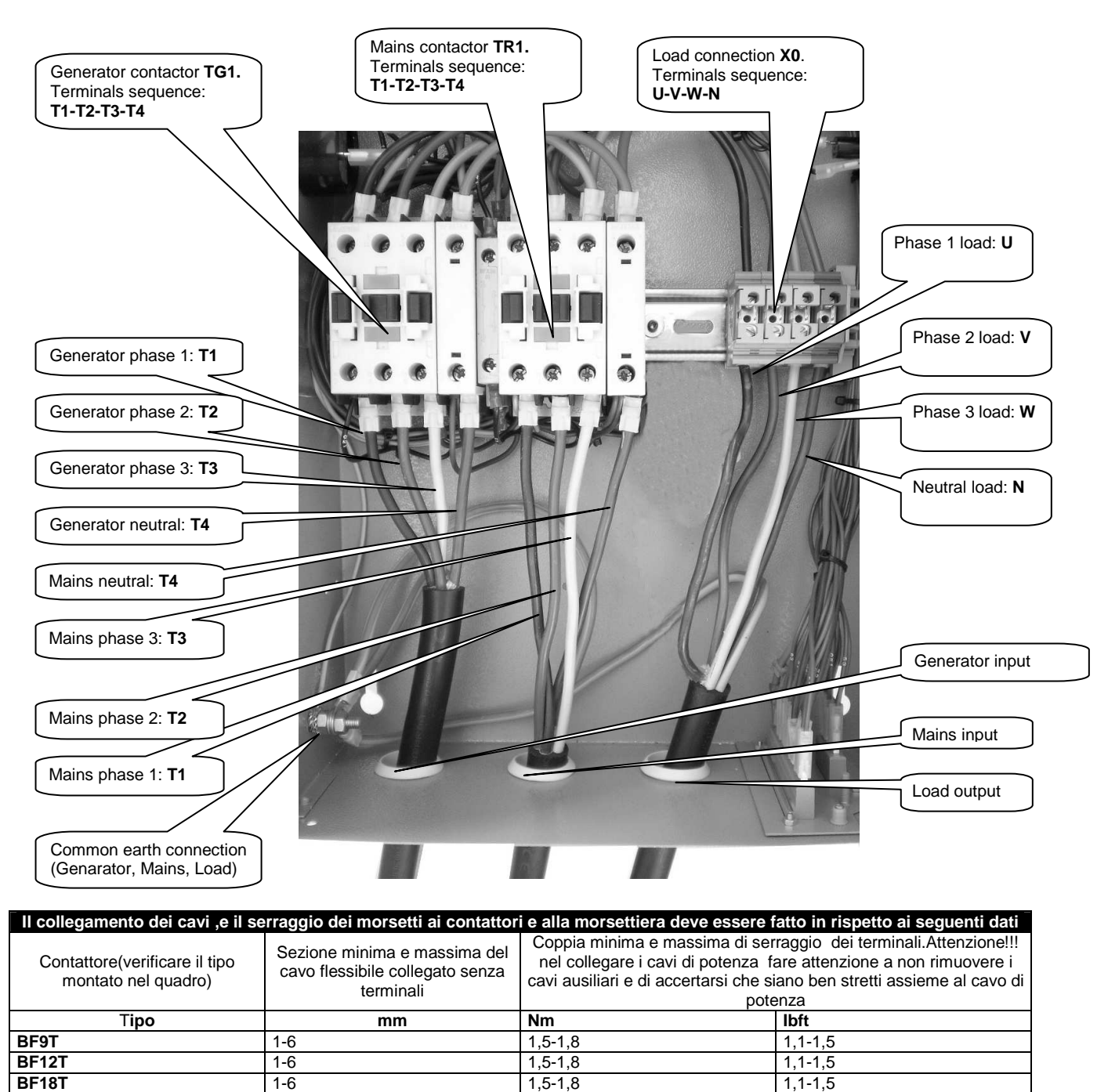

2,5-6

2,5-16

2,5-16

4-50

4-50

6-50

2,5-16

BF26T

BF38T

**BF40** 

**BF50** 

BF65

**BF80** 

CL04

2,5-3

2,5-3

2

4-5

4-5

4-5

1,4

1,8-2,2

1,8-2,2

2,24-2,88

2,95-3,69

2,95-3,69

2,95-3,69

1,02

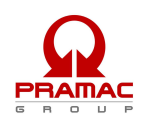

WARNING !! If the installation of the product is not in accordance to the specifics descripted above, can cause problems in terms of functionality and can also compromises warranty conditions. Then PRAMAC srl won't be responsible for any direct or not direct damage due to wrong installation.

## 4.1.2 - Monophase connection

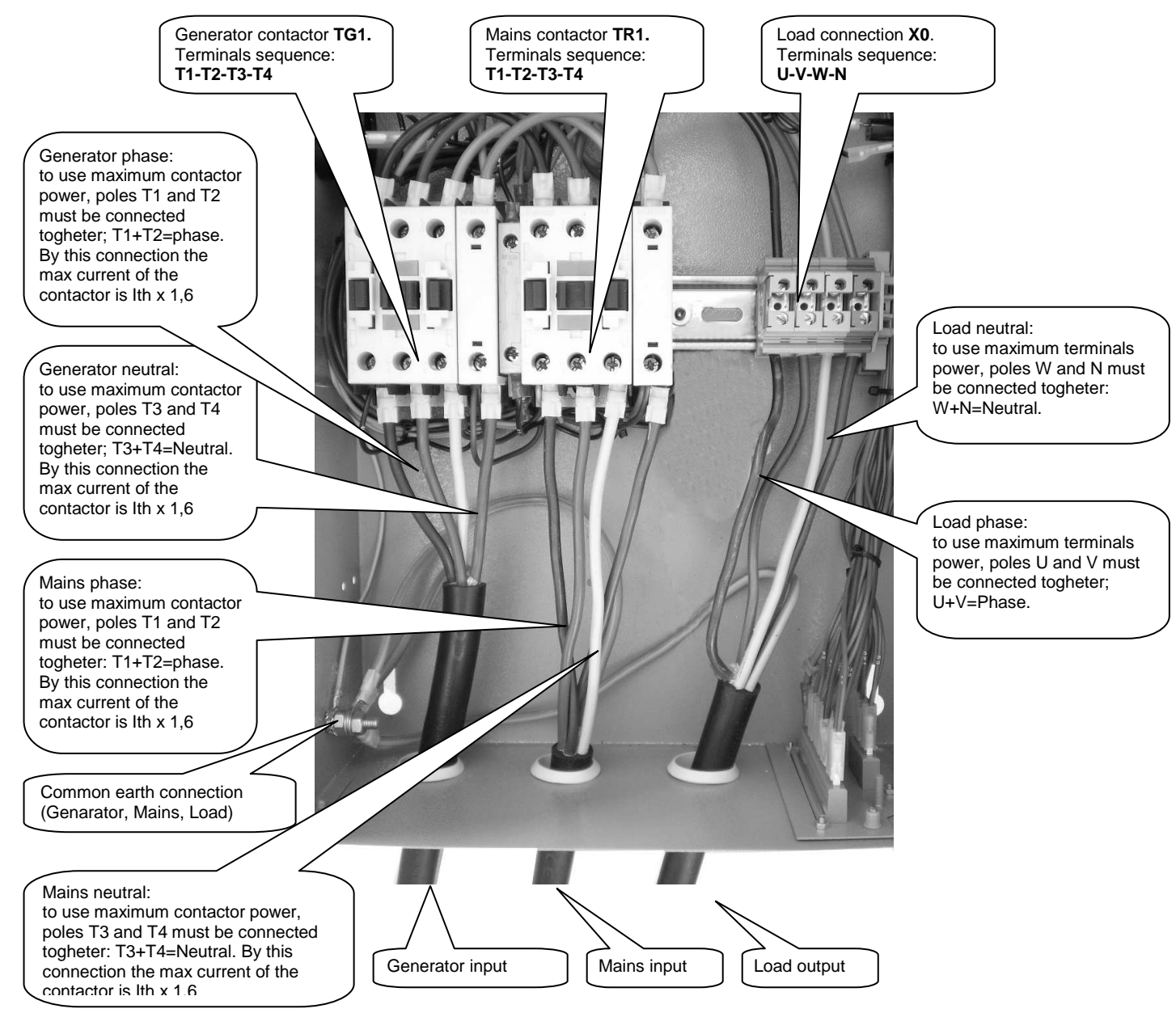

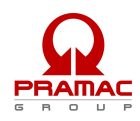

| Cables connection and contactors terminals serration must be in accordance to the following specifics |                                                                                  |                                                                                                    |                            |  |
|----------------------------------------------------------------------------------------------------|----------------------------------------------------------------------------------|----------------------------------------------------------------------------------------------------|----------------------------|--|
| Contactor type (check the type installed in the panel.                                                | Minimum and maximum section<br>of flexible wire connected<br>without termination | <ul> <li>Contactors terminals min and max tightening torque.</li> <li>Warning!!! Don't move auxiliary wires when you connect the power cables and check that are connected togheter both power and auxiliary wires.</li> </ul> |                            |  |
| Tipo                                                                                                  | mm                                                                               | Nm                                                                                                    | lbft                       |  |
| BF9T                                                                                                  | 1-6                                                                              | 1,5-1,8                                                                                                    | 1,1-1,5                    |  |
| BF12T                                                                                                 | 1-6                                                                              | 1,5-1,8                                                                                                    | 1,1-1,5                    |  |
| BF18T                                                                                                 | 1-6                                                                              | 1,5-1,8                                                                                                    | 1,1-1,5                    |  |
| BF26T                                                                                                 | 2,5-6                                                                            | 2,5-3                                                                                                    | 1,8-2,2                    |  |
| BF38T                                                                                                 | 2,5-16                                                                           | 2,5-3                                                                                                    | 1,8-2,2                    |  |
| BF40                                                                                                  | 2,5-16                                                                           | 2                                                                                                    | 2,24-2,88                  |  |
| BF50                                                                                                  | 4-50                                                                             | 4-5                                                                                                    | 2,95-3,69                  |  |
| BF65                                                                                                  | 4-50                                                                             | 4-5                                                                                                    | 2,95-3,69                  |  |
| BF80                                                                                                  | 6-50                                                                             | 4-5                                                                                                    | 2,95-3,69                  |  |
| CL04                                                                                                  | 2,5-16                                                                           | 1,4                                                                                                    | 1,02                       |  |
| WARNING !! If the installation of t                                                                   | he product is not in accordance to                                               | the specifics descripted above, car                                                                                                    | cause problems in terms of |  |

WARNING !! If the installation of the product is not in accordance to the specifics descripted above, can cause problems in terms of functionality and can also compromises warranty conditions. Then PRAMAC srl won't be responsible for any direct or not direct damage due to wrong installation.

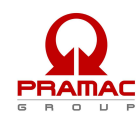

# 4.2 - Panel electrical drawing

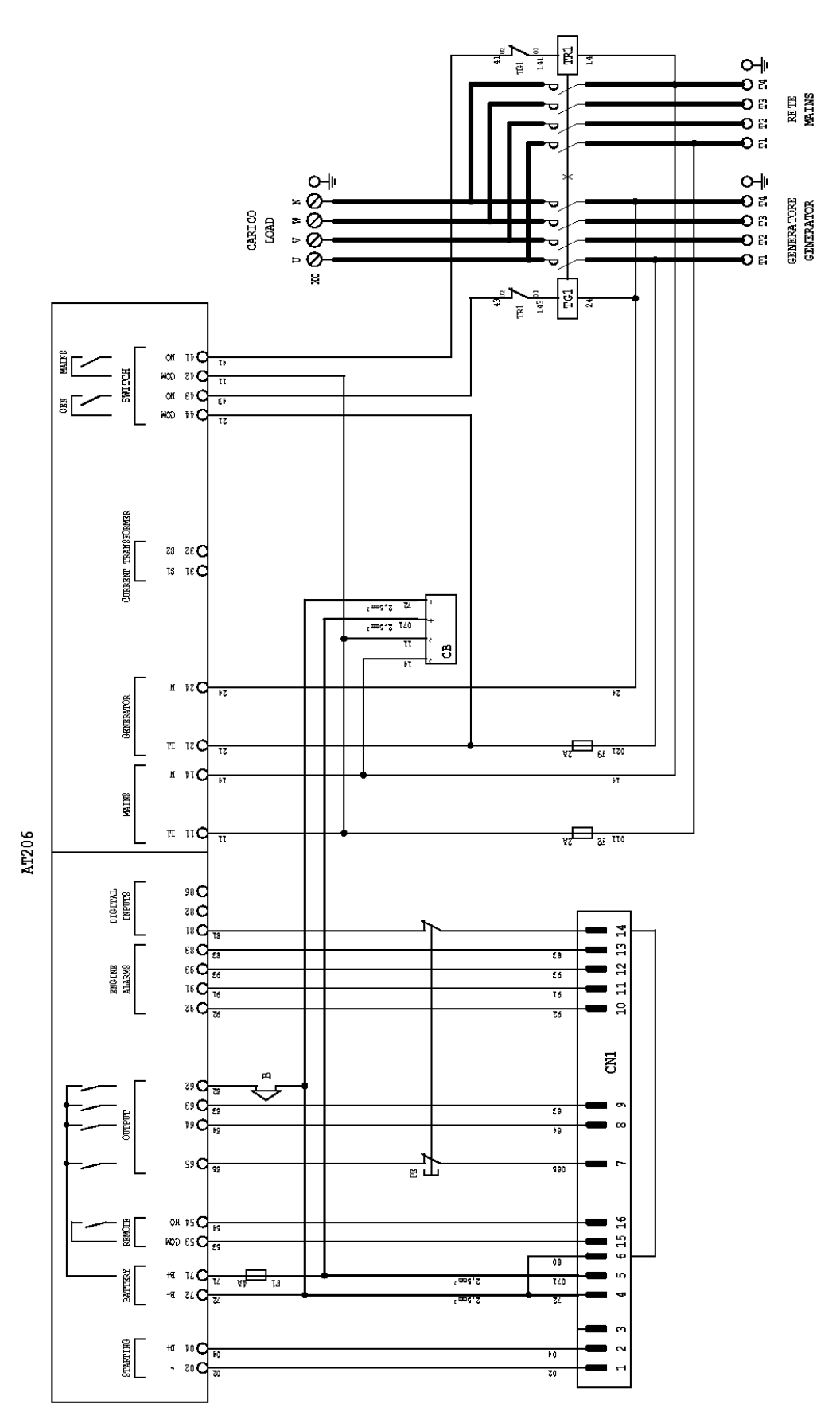

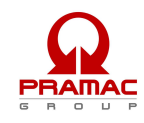

# 4.3 - Diesel engine auxiliary connection

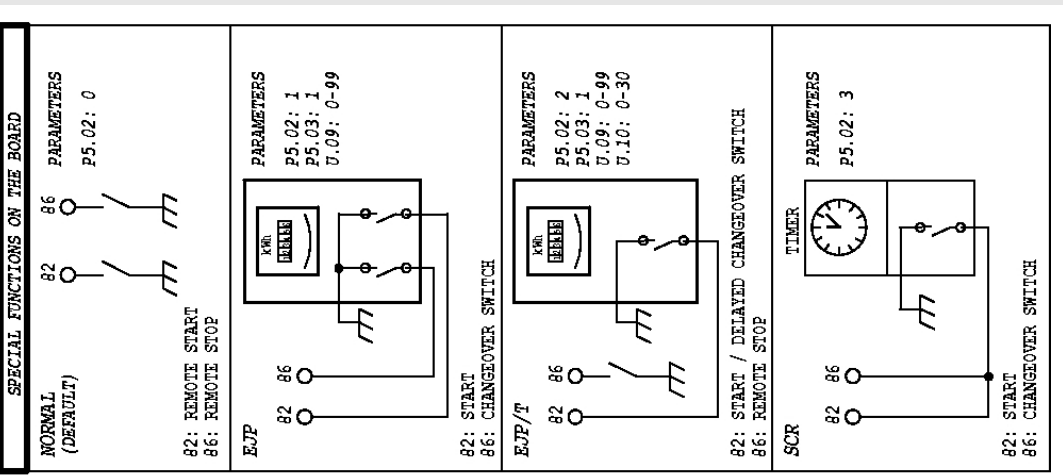

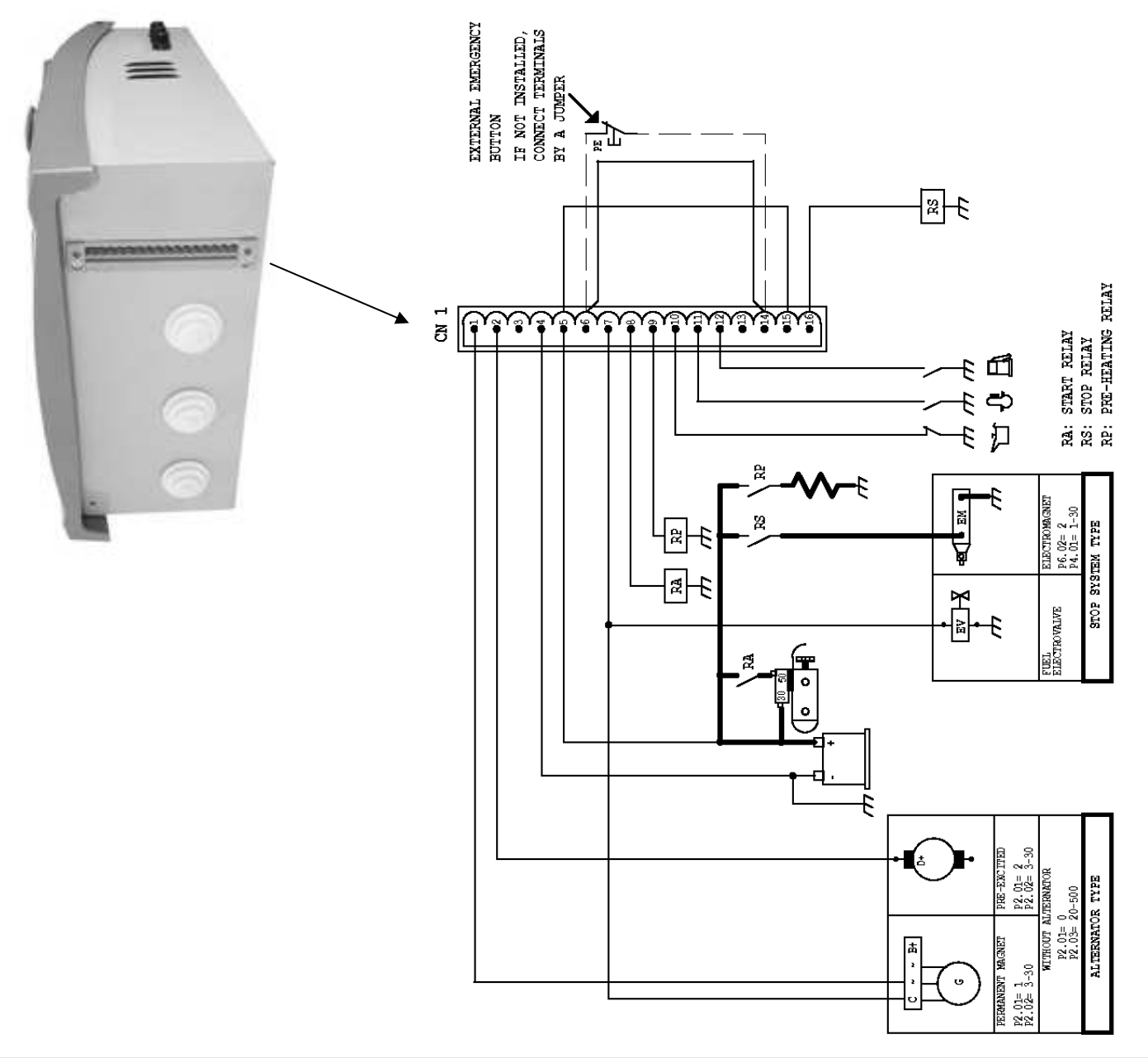

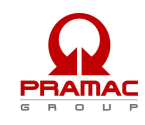

# 4.4 - Gasoline engine auxiliary connection

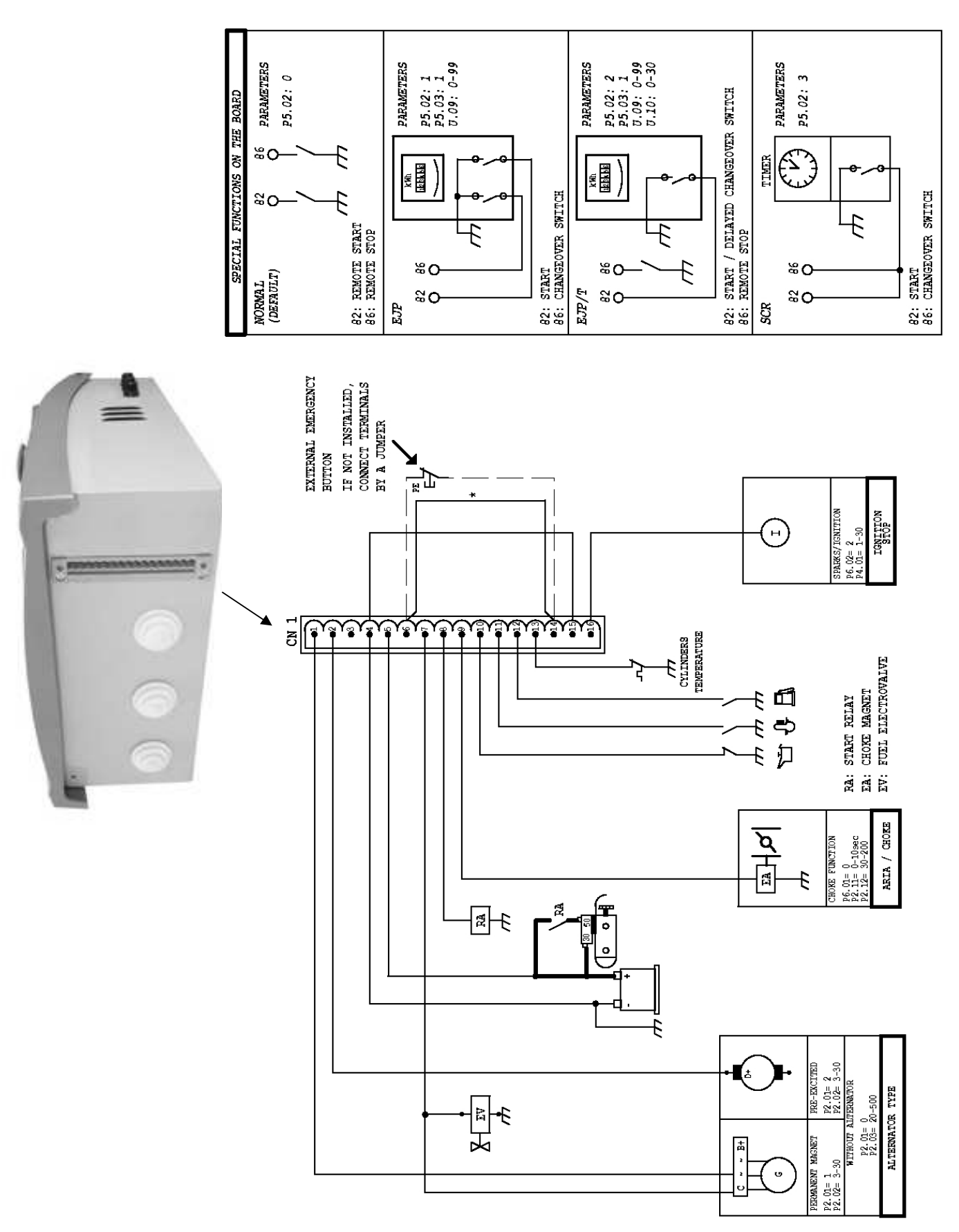

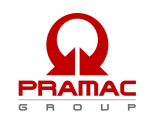

# **5 - AT206 PANEL PROGRAMMATION INSTRUCTION**

# 5.1 - Programmation menu access description

With the board in RESET position, press TEST button for 5 seconds; after that, the entrance in the menu is showed by the display with the first code of the parameter "U.01".

This procedure permit to enter only in the "User menu"; the description of the parameters is at par 5.3.

To have access to complete menu (advanced menu), you need a different password; please contact the dealer or the manufacturer. The complete description of all the parameters is in the par 5.4

# 5.2 - Parameters modification instructions

TEST button permit to see the value of the parameter START button permit to increase the value STOP button permit to decrease the value RESET button save the value of the parameter and exit from it MEAS button permit to change (increase) the number of the parameter in a menu MAN button permit to change (increase) the number of the menu To exit from programmation, press RESET than AUT buttons

# 5.3 - User menu parameters

| Setup   | Description                           | Range                     | Default         |
|---------|---------------------------------------|---------------------------|-----------------|
|         |                                       |                           |                 |
| Group 1 | Test                                  |                           |                 |
| U.01    | Automatic test interval time          | 1 – 30days / 1-4 week     | 3 days / 1 week |
| U.02    | Test duration                         | 1 – 30 min                | 10 min          |
| U.03    | Test start time                       | 00:00 - 23:59             | 10:00           |
| U.04    | Test with load                        | 0=load 1=a vuoto          | 1               |
| U.05    | Clock                                 | 0=no 1=yes                | 0               |
| U.06    | weekly / days                         | 0=week 1=days             | 0               |
| U.07    | day of the week                       | 1=Mon 2=Tuesd 3=Wed. etc. | 7               |
|         |                                       |                           |                 |
| Group2  | Various                               |                           |                 |
| U.08    | Siren relay closing time              | 0-60 sec                  | 20 sec          |
| U.09    | Engine departure delay from EJP start | 0 – 99 min                | 25 min          |
| U.10    | Switching delay for EJP/T(1 wire)     | 0 – 30 min                | 5 min           |
|         |                                       |                           |                 |
| Group3  | Clock setting                         |                           |                 |
| U.08    | Time                                  | 00:00 - 23:59             | 00:00           |
| U.09    | day of the week                       | 1=Mon 2=Tuesd 3=Wed etc.  | 7               |

# 5.4 - Advanced menu parameters

| Setup   | Description                                             | Range          | Default |
|---------|---------------------------------------------------------|----------------|---------|
| Group 1 | Panel nominal data                                      |                |         |
| P1.01   | Nominal frequence                                       | 50Hz= 0 60Hz=1 | 0       |
| .02     | TA report (2000 =10000/5)                               | 12000          | 1       |
| .03     | System                                                  | 0=220M 1=220T  | 0       |
|         |                                                         | 2=380T         |         |
| Group 2 | Engine start-up                                         |                |         |
| P2.01   | 500 rpm signal from alternator or gen. (started engine) | 1=altmm 0=gen  | 2       |
|         |                                                         | 2=altes        |         |
| .02     | Started engine alternator voltage threshold             | 3-30V          | 10      |
| .03     | Started engine generator voltage threshold              | 20-500V        | 60      |

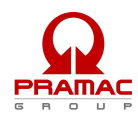

| .04     | Starting with power failure                                | On=1 Off=0       | 1       |
|---------|------------------------------------------------------------|------------------|---------|
| .05     | Preheating time                                            | 1-60 sec         | 30      |
| .06     | Number of starting attempts                                | 1-10             | 5       |
| .07     | Duration of starting attempts                              | 1-30sec          | 5       |
| .08     | Pause time within starting attempts                        | 1-20sec          | 10      |
| .09     | Not active                                                 |                  |         |
| .10     | Alarm enabling delay at starting (oil/V/freq.)             | 1-60sec          | 10      |
| .11     | Air time                                                   | 0-10 sec         | 5       |
| .12     | Air switch-off threshold                                   | 30-200V          | 100     |
|         |                                                            |                  |         |
| Group 3 | Motor stop                                                 |                  |         |
| P3.01   | Stop times (electromagnet closing time)                    | 1-30sec          | 15      |
| .02     | Decelerated funct. time                                    | 1-60 sec         | 30      |
| .03     | Cooling time                                               | 1 – 300sec       | 120     |
|         |                                                            |                  |         |
| Group 4 | Protections                                                |                  |         |
| P4.01   | Minimum frequency (50 Hz)                                  | 80 – 100 %       | 90%     |
| .02     | Maximum frequency (overspeed) (50 Hz)                      | 100 – 120%       | 110%    |
| .03     | Maximum frequency al. tripping delay                       | 0-15 sec         | 5 sec   |
| .04     | Battery minimum frequency                                  | 7-12V            | 9       |
| .05     | Battery maximum frequency                                  | 13 – 17V         | 15V     |
| .06     | Load maximum current                                       | 10 – 2550        | 50A     |
| .07     | Maximum current delay                                      | 0-600sec         | 10      |
| .08     | Tripping delay of "500rpm failure" (strap breaking)        | 0-10 sec         | 5       |
| .09     | "Mechanical failure" tripping delay                        | 0 - 10 sec       | 5       |
|         |                                                            |                  |         |
| Group 5 | Various                                                    | Range            | Default |
| P5.01   | Generator and network contactor closing delay              | 0,1 –5 sec       | 1       |
| P5.02   | Remote start input function                                | 0=nor 1=ejp      | 0       |
|         |                                                            | 2=ejpt 3=scr     |         |
| P5.03   | Re-commutation lock on network in case of alarm during EJP | 1 = on           | 0       |
|         | /EJPT / SCR                                                | 0 = off          |         |
| P5.04   | Counter value                                              | 0 - 999.999      | 0       |
| 0       | December of the sector of the                              |                  |         |
| Group 6 | Programmable outputs                                       |                  |         |
| P6.01   | Progr. Relay (terminal 63)                                 | air 0            | air     |
|         |                                                            | glow plugs 1     |         |
|         |                                                            | alarm 2          |         |
|         |                                                            |                  |         |
|         |                                                            |                  |         |
| P6.02   | $\frac{1}{2}$                                              |                  | alarm   |
| 1 0.02  |                                                            | decelerator 1    | aidiiii |
|         |                                                            | electromagnet 2  |         |
| 1       |                                                            | Siddla Shaqhot Z | 1       |

Progr. relay (terminal 62)

P6.03

0

1

siren

siren

alarm

| Group 7 | Network parameters                          |              |        |
|---------|---------------------------------------------|--------------|--------|
| P7.01   | Mains voltage minimum threshold             | 160 – 230Vac | 195Vac |
| .02     | Mains voltage maximum threshold             | 253 – 345Vac | 299Vac |
| .03     | Mains voltage time out of the limits        | 1 – 9999 sec | 5 sec  |
| .04     | Mains voltage return time within the limits | 01-9999 sec  | 10 sec |
|         |                                             |              |        |
|         |                                             |              |        |
|         |                                             |              |        |
| Group 8 | Group parameters                            |              |        |
| P8.01   | Group voltage minimum threshold             | 160 – 230Vac | 195Vac |
| .02     | Group voltage maximum threshold             | 253 – 345Vac | 299Vac |
| .03     | Group voltage delay out of the limits       | 1 – 9999 sec | 5 sec  |
| .04     | Group voltage time within the limits        | 1 – 9999 sec | 20 sec |
|         |                                             |              |        |

# <u>الل</u>

# Note : Range P7.01, P7.02, P8.01 E P8.02 are in reference to 400V if P1.03 =2

|       | Alarms                             |            |            |
|-------|------------------------------------|------------|------------|
|       |                                    |            |            |
| Setup | Description                        | Range      | Default    |
| •     | •                                  | 0=no 1=yes |            |
|       |                                    |            |            |
| ۸1    | Engine evertemperature             | vosloo     | VOC        |
| A1 01 | Stop without cooling               | yes/no     | yes        |
| A1.02 | Stop with cooling                  | yes/no     | yes        |
| Δ1.02 | Sitep relay                        | yes/no     | VAS        |
| Δ1.03 | Alarm relay (if enabled see P6.02) | yes/no     | ycs<br>Ves |
| Δ1.05 | Not active                         | yes/no     | ycs<br>Ves |
| A1.00 |                                    | yea/no     | yc3        |
| A2    | Oil low pressure                   | yes/no     | ves        |
| A2.01 | Stop without cooling               | yes/no     | yes        |
| A2.02 | Stop with cooling                  | yes/no     | no         |
| A2.03 | Siren relay                        | yes/no     | yes        |
| A2.04 | Alarm relay (if enabled)           | ves/no     | ves        |
| A2.05 | Not active                         | ves/no     | ves        |
|       |                                    |            |            |
| A3    | Avaria meccanica                   | yes/no     | yes        |
| A3.01 | Stop without cooling               | yes/no     | yes        |
| A3.02 | Stop with cooling                  | yes/no     | no         |
| A3.03 | Siren relay                        | yes/no     | yes        |
| A3.04 | Alarm relay (if enabled)           | yes/no     | yes        |
| A3.05 | Not active                         | yes/no     | yes        |
|       |                                    |            |            |
| A4    | 500 rpm failure (strap breaking)   | yes/no     | ves        |
| A4.01 | Stop without cooling               | yes/no     | yes        |
| A4.02 | Stop with cooling                  | yes/no     | no         |
| A4.03 | Siren relay                        | yes/no     | yes        |
| A4.04 | Alarm relay (if enabled)           | yes/no     | yes        |
| A4.05 | Not active                         | yes/no     | yes        |
|       |                                    |            |            |
| A5    | Overspeed (maximum frequency)      | yes/no     | yes        |
| A5.01 | Stop without cooling               | yes/no     | yes        |
| A5.02 | Stop with cooling                  | yes/no     | no         |
| A5.03 | Siren relay                        | yes/no     | yes        |
| A5.04 | Alarm relay (if enabled)           | yes/no     | yes        |
| A5.05 | Not active                         | yes/no     | yes        |
|       |                                    |            |            |
| A6    | Minimum frequency                  | yes/no     | yes        |
| A6.01 | Stop without cooling               | yes/no     | yes        |
| A6.02 | Stop with cooling                  | yes/no     | no         |
| A6.03 | Siren relay                        | yes/no     | yes        |
| A6.04 | Alarm relay (if enabled)           | yes/no     | yes        |

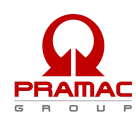

| A6.05            | Not active                | yes/no           | no                                            |  |
|------------------|---------------------------|------------------|-----------------------------------------------|--|
|                  |                           |                  |                                               |  |
| A7               | Generator minimum voltage | yes/no           | yes                                           |  |
| A7.01            | Stop without cooling      | ves/no           | ves                                           |  |
| A7.02            | Stop with cooling         | ves/no           | no                                            |  |
| A7.03            | Siren relav               | ves/no           | Ves                                           |  |
| A7.04            | Alarm relay (if enabled)  | ves/no           | Ves                                           |  |
| A7 05            | Not active                | ves/no           | Ves                                           |  |
| 717.00           |                           | y00/110          | yes                                           |  |
| A8               | Generator maximum voltage | ves/no           | ves                                           |  |
| A8.01            | Stop without cooling      | ves/no           | Ves                                           |  |
| A8 02            | Stop with cooling         | ves/no           | <u>, , , , , , , , , , , , , , , , , , , </u> |  |
| A8 03            | Siren relav               | ves/no           | Ves                                           |  |
| A8 04            | Alarm relay (if enabled)  | ves/no           | Ves                                           |  |
| A8 05            | Not active                | ves/no           | Ves                                           |  |
| 710.00           |                           | y00/110          | yes                                           |  |
| Δ9               | Evel                      | ves/no           | Ves                                           |  |
| A9 01            | Stop without cooling      | ves/no           | Ves                                           |  |
| A9.02            | Stop with cooling         | yes/no           | )C3                                           |  |
| A9 03            | Siren relav               | ves/no           | Ves                                           |  |
| A9 04            | Alarm relay (if enabled)  | ves/no           | VAS                                           |  |
| A9 05            | Not active                | ves/no           | nn                                            |  |
| 7.0.00           |                           | y03/110          |                                               |  |
| A10              | Maximum current           | ves/no           | Ves                                           |  |
| A10 01           | Stop without cooling      | ves/no           | no                                            |  |
| A10.02           | Stop with cooling         | ves/no           | VAS                                           |  |
| Δ10.02           | Stop with cooling         | yes/no           | Ves                                           |  |
| A10.03           | Alarm relay (if enabled)  | yes/no           | yes                                           |  |
| Δ10.05           | Not active                | yes/no           | yes                                           |  |
| A10.00           |                           | y03/110          | yes                                           |  |
| Δ11              | Battery minimum voltage   | ves/no           | VAS                                           |  |
|                  | Stop without cooling      | yes/no           | <b>y</b> es                                   |  |
| Δ11.02           | Stop with cooling         | yes/no           | no                                            |  |
| Δ11.02           | Siren relay               | yes/no           | Ves                                           |  |
| Δ11.03           | Alarm relay (if enabled)  | yes/no           | Ves                                           |  |
| A11.04<br>A11.05 | Not active                | yes/no           | )C3                                           |  |
| 711.00           |                           | y00/110          | 110                                           |  |
| A12              | Battery maximum voltage   | ves/no           | Ves                                           |  |
| A12 01           | Stop without cooling      | ves/no           |                                               |  |
| A12.01           | Stop with cooling         | yes/no           | no                                            |  |
| A12.02           | Siren relay               | ves/no           | Ves                                           |  |
| A12.00           | Alarm relay (if enabled)  | ves/no           | Ves                                           |  |
| A12.05           | Not active                | ves/no           | <u> </u>                                      |  |
| 7112.00          |                           | y00/110          |                                               |  |
| A13              | Starting failure          | ves/no           | ves                                           |  |
| A13.01           | Siren relay               | ves/no           | Ves                                           |  |
| A13.02           | Alarm relay (if enabled)  | ves/no           | Ves                                           |  |
| A13.03           | Not active                | ves/no           | no                                            |  |
|                  |                           | jeenio           |                                               |  |
| E1               | Remote stop               | ves/no           | ves                                           |  |
| E1.01            | Stop without cooling      | ves/no           | Ves                                           |  |
| E1.02            | Stop with cooling         | ves/no           | ves                                           |  |
| E1.03            | Siren relay               | ves/no           | Ves                                           |  |
| E1.04            | Alarm relay (if enabled)  | ves/no           | Ves                                           |  |
| E1.05            | Not active                | ves/no           | Ves                                           |  |
|                  |                           | <i>j</i> = 5/110 | ,                                             |  |
| E2               | Emergency stop            | ves/no           | ves                                           |  |
| E2.01            | Stop without cooling      | ves/no           | Ves                                           |  |
| E2.02            | Siren relav               | ves/no           | Ves                                           |  |
| E2.03            | Alarm relay (if enabled)  | ves/no           | Ves                                           |  |
| E2.04            | Not active                | ves/no           | Ves                                           |  |
| E2.05            | Not active                | ves/no           | Ves                                           |  |
|                  |                           | 300/110          | ,                                             |  |
|                  |                           |                  |                                               |  |